#### **Q** よくあるご質問(FAQ)-その1 (好評!)

お客様からいただいたよくあるご質問(FAQ)を24時間、いつでも検索・参照することができます。 ※2017年4月現在。全てのFAQを利用するには、会員番号・お客様番号でログインするか、契約情報が設定された大塚IDでログインする必要があります。

|                                         | 大塚商会                                                                                                    | PRESS.A. PRESS.                                                                                                    |                          |
|-----------------------------------------|----------------------------------------------------------------------------------------------------|----------------------------------------------------------------------------------------------------|--------------------------|
| ●検索のポイント●                               | ス末年でイベーク     またなると言葉(1/40) トップ     私品がら業家     トノル・スープ第251(FAO)                                                                                                    |                                                                                                    | ●トップ画面のFAQの表示について●       |
| キーワード検索                                 | 日マイナンバー共通<br>日マイナンバー共通<br>日本のの<br>日本マイム                                                                                                    |                                                                                                    | お知らせ                     |
| 複数キーワードでの検索を「すべて                        | <ul> <li>ミサッ(00</li> <li>ミウションフロー</li> <li>ミウションフロー</li> <li>ミウションフレー</li> <li>モブションフレー</li> <li>モブションフレー</li> <li>モブション</li> <li>モブション</li> <li>モブシン</li> <li>モブシン</li> <li>モブシン</li> <li>モブシン</li> <li>モブシン</li> <li>モブシン</li> <li>モブシン</li> <li>モブシン</li> <li>ビブシン</li> <li>モブシン</li> <li>モブシン</li> <li>モブシン</li> <li>モブシン</li> <li>モブシン</li> <li>モブシン</li> <li>モブシン</li> <li>モブシン</li> <li>モブシン</li> <li>モブシン</li> <li>モブシン</li> <li>モブシン</li> <li>モブシン</li> <li>モブシン</li> <li>モブシン</li> <li>モブシン</li> <li>ビブン</li> <li>ビブン</li> <li>ビブン</li> <li>ビブン</li> <li>ビブン</li> <li>ビブン</li> <li>ビブン</li> <li>ビブン</li> <li>ビブン</li> <li>ビブン<!--</td--><td></td><td>特にお知らせしたいFAQを表示します。</td></li></ul>                                                                                                    |                                                                                                    | 特にお知らせしたいFAQを表示します。      |
| て検索することができます。                           | B メールンフト<br>B ADD #<br>B HHE<br>B データハース (次応メール) 大学協会を活発った下高いメ                                                                                                    |                                                                                                    | 注目のFAQ                   |
| カテゴリ                                    |                                                                                                    | シントのではないない場合になったいない。ここのではないない。<br>時の問題が必要です」と思想がでいたメールに認知メールで<br>よなお知ったたたいです。 「記録的ない」のメールの問題でで<br>FCEROR(よなお知ったとします…                | おすすめの注目のFAQを表示します。       |
| 製品・サービスごとにFAQが分けられ                      |                                                                                                    |                                                                                                    | よく利用されているFAQ             |
| ているため、カチゴリをしほうて検索することができます。             | 使きなーAcc     Prot     Find     「あをしつとうし」サーバのデータを変更(リスト     意 が使したから     タル     マンクトロパングワンプがの一部のタークを発展     意 ソモートメンタナンス     Bickupteric Backupteric Backupteric 2014 Pagito 2273                                                                                                    | トアバする方法<br>2日支通45万300-105ご用行します ソストウエア6 Symmetric<br>179 Bellipping 2013 FeQD 352064                                                | よく利用されているFAQを表示します。      |
| カテゴリを選択してからキーワード検                       | サポートの#2000<br>今くらくマイアンバー#005<br>スタム<br>100-rose20163 [Outroex20133] (Outroex<br>スタム<br>0mcc OutroexD [道風見」へ称でする。<br>10mc OutroexD [道風見」へ称でする。                                                                                                    | 2003) Windows Live メールの「アドレス紙」を、<br>の作用を、の作用のMink の (運動用) フィルガーの時代であ                                                                | 新着FAQ                    |
| 索を行うことで、効率的にしぼり込み<br>ができ、探したいFAQが素早く見つか | (a ABBR 2 < A - (2000) 2     (2000) 2     (2000) 2     (2000) 2     (2000) 2     (2000) 2     (2000) 2     (2000) 2     (2000) 2     (2000) 2     (2000) 2     (2000) 2     (2000) 2     (2000) 2     (2000) 2     (2000) 2     (2000) 2     (2000) 2     (2000) 2     (2000) 2     (2000) 2     (2000) 2     (2000) 2     (2000) 2     (2000) 2     (2000) 2     (2000) 2     (2000) 2     (2000) 2     (2000) 2     (2000) 2     (2000) 2     (2000) 2     (2000) 2     (2000) 2     (2000) 2     (2000) 2     (2000) 2     (2000) 2     (2000) 2     (2000) 2     (2000) 2     (2000) 2     (2000) 2     (2000) 2     (2000) 2     (2000) 2     (2000) 2     (2000) 2     (2000) 2     (2000) 2     (2000) 2     (2000) 2     (2000) 2     (2000) 2     (2000) 2     (2000) 2     (2000) 2     (2000) 2     (2000) 2     (2000) 2     (2000) 2     (2000) 2     (2000) 2     (2000) 2     (2000) 2     (2000) 2     (2000) 2     (2000) 2     (2000) 2     (2000) 2     (2000) 2     (2000) 2     (2000) 2     (2000) 2     (2000) 2     (2000) 2     (2000) 2     (2000) 2     (2000) 2     (2000) 2     (2000) 2     (2000) 2     (2000) 2     (2000) 2     (2000) 2     (2000) 2     (2000) 2     (2000) 2     (2000) 2     (2000) 2     (2000) 2     (2000) 2     (2000) 2     (2000) 2     (2000) 2     (2000) 2     (2000) 2     (2000) 2     (2000) 2     (2000) 2     (2000) 2     (2000) 2     (2000) 2     (2000) 2     (2000) 2     (2000) 2     (2000) 2     (2000) 2     (2000) 2     (2000) 2     (2000) 2     (2000) 2     (2000) 2     (2000) 2     (2000) 2     (2000) 2     (2000) 2     (2000) 2     (2000) 2     (2000) 2     (2000) 2     (2000) 2     (2000) 2     (2000) 2     (2000) 2     (2000) 2     (2000) 2     (2000) 2     (2000) 2     (2000) 2     (2000) 2     (2000) 2     (2000) 2     (2000) 2     (2000) 2     (2000) 2     (2000) 2     (2000) 2     (2000) 2     (2000) 2     (2000) 2     (2000) 2     (2000) 2     (2000) 2     (2000) 2     (2000) 2     (2000) 2     (2000) 2     (2000) 2     (2000) 2     (2000) 2     (2000) 2     (2000) 2     (2000) 2     (2000) 2 | disa 2018 Horself Outline 2013 Horself Outline 2019<br>Pu-7期からアーク に<br>さらに用いっ                                                       | 最近掲載された新規のFAQを表示しま<br>す。 |
| ります。                                    | よく利用されているFAQ<br>(あ年ンフト) サーバのデータを求意(リスト                                                                                                    | 7)74558                                                                                                    |                          |
|                                         | 14日27月17日27月27月27日2月1日<br>日本555月18日 日本655月19日 2014年4月19日22月1<br>東田田 2010月11月13日                                                                                                    | 20C8/9                                                                                                    |                          |
|                                         | MERIFAQ                                                                                                    | ¥                                                                                                    |                          |
|                                         | 「たよれーるひかり考測」サービスの単語者<br>「たよれーるひかり考測」サービスにご知みため<br>いて」、「別が消除すべきだ」から発展者やここに効果<br>また。」 「たまれ」のから考測したービスの                                                                                                    | 8月 連旦時時を検討する方法 <del>新規</del><br>1年上 お茶様でイベージのメニューの「別の片面が得か発生つ<br>回知時時後周囲することができます。 時かだはすれたが多くためり<br>「別の付け時」といっていたの世のレイン」と、本名楽集会、10月 |                          |

オらに表示>

RTIA-GO. #### 2017#038218

### 🚷 よくあるご質問(FAQ)-その2 (好評!)

120種類以上の製品・サービスに関して、約2万3千件のFAQをご利用いただけます。 ※2017年4月現在。全てのFAQを利用するには、会員番号・お客様番号でログインするか、契約情報を設定した大塚IDでログインする必要があります。

## FAQをご利用いただける代表的な製品・サービス

| CAD製品(建築系)   | AutoCAD、EXPERT-CAD、ARCHITREND Z/21、Revit                               |
|--------------|------------------------------------------------------------------------|
| CAD製品(製造系)   | SOLIDWORKS、Inventor、CADPAC 2D/3D、CATIA V5                              |
| SMILE BSシリーズ | BS販売、会計、人事給与、らくらくマイナンバー対応システム                                          |
| サーバOS        | Windows Server 2012/2008/2003、LINUX                                    |
| クライアントOS     | Windows 10/8/7/Vista/XP                                                |
| オフィスアプリケーション | Microsoft Access、Excel、Word、PowerPoint、Outlook、JUSTSTSYEM 一太郎、ATOK     |
| ブラウザ・メールソフト  | Internet Explorer、Windows Mail、Windows Live メール、Outlook Express        |
| 資産管理         | サーバ通報サービス、SKYSEA Client View、QND Plus。LanScope Cat/Guard、Alog          |
| グループウエア      | eValue NS、Microsoft Exchange Server、Lotus Domino、Lotus Notes、Insuite   |
| ファイアウォール、ルータ | WatchGuard、NetScreen、YAMAHA製品                                          |
| 暗号化          | 秘文、RSA SecureID、SmartOn                                                |
| ウイルス対策       | ウイルスバスター製品、ServerProtect、Cloud Edge、ワンコインBiz                           |
| バックアップ       | Backup Exec、ARCserve Backup、Symantec System Recovery、サーバリモートバックアップサービス |
| データ分析        | SAP BusinessObjects、Dr.Sum、QlikView                                    |
| Adobe        | Adobe Acrobat、Illustrator、Photoshop、InDesign                           |
| Мас          | Mac OS X, Apple Mail, Safari                                           |
| ハードウェア関連     | 複合機、FAX、会議システム、電話設備                                                    |
| 契約手続きに関して    | アルファメール、アルファオフィス、どこでもキャビネット等のサービスの契約手続きに関して                            |
| その他          | 2Uハウジング、プライベートキャビネット、Microsoft SQL Server                              |
|              |                                                                        |

**Ø**大塚商会

#### よくあるご質問(FAQ)-その3 (好評!) 9

ります。

実際の操作画面を利用して、分かりやすいFAQをご用意しております。

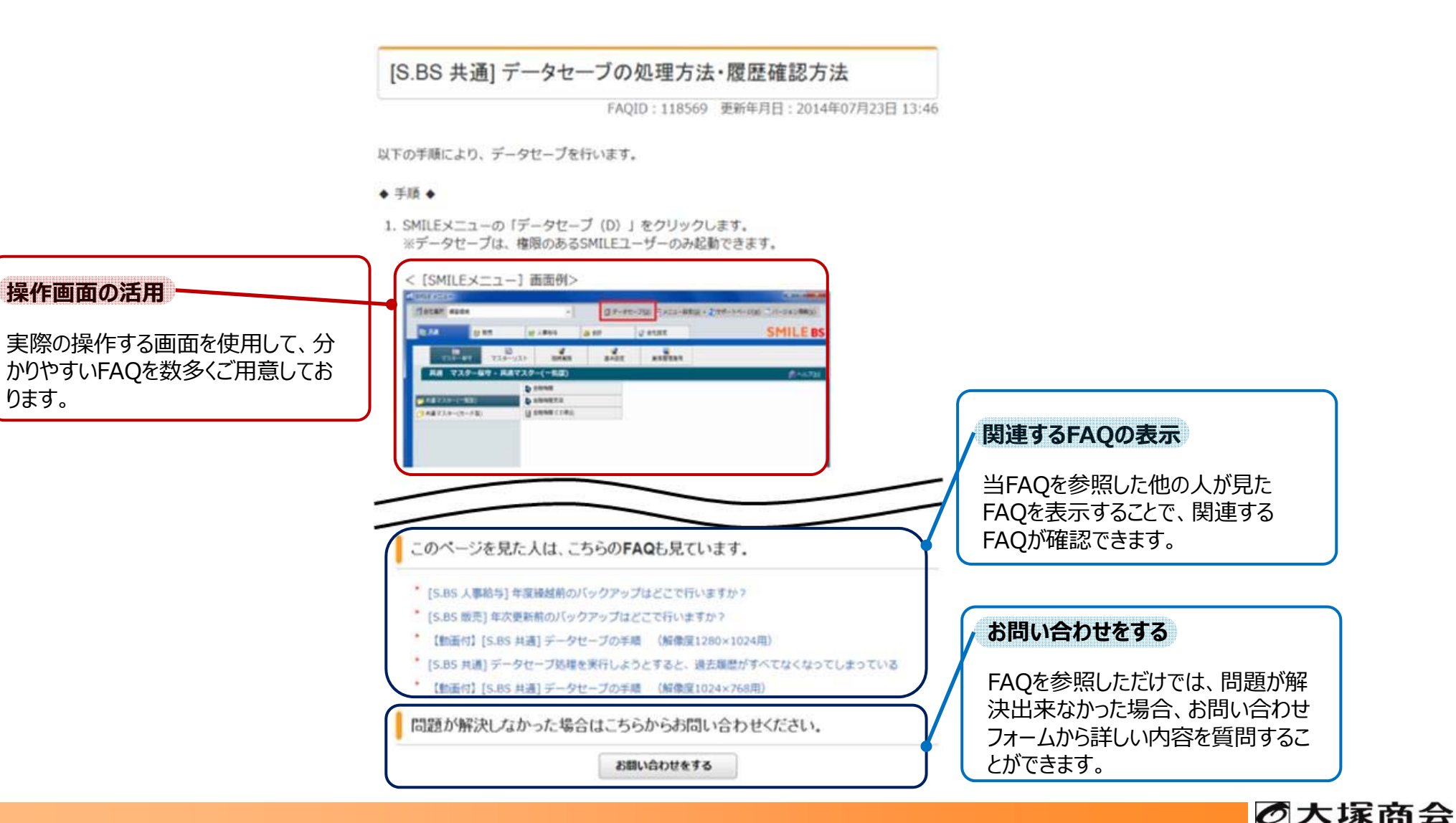

🚷 よくあるご質問(FAQ)-その4 (好評!)

動画を再生できるFAQもご用意しております。

## 【動画付】[ACM]「引出線注記」で「深さ」や「ざぐり」の記号を入れたい

FAQID:208050 更新年月日:2016年12月14日 09:42

#### 【概要】

「引出線注記」の穴注記で「深さ」や「ざぐり」の記号を入れたい。 新JIS (2010年改定)対応の穴注記の入れ方について。

#### 【製品情報】

AutoCAD Mechanical 2014 AutoCAD Mechanical 2013 AutoCAD Mechanical 2012

#### 【操作方法】

「引出線注記」作成時に表示される「注記」ダイアログ内で記号を挿入する事が可能です。 本記事ではその具体的な手順を動画にてご紹介します。 動画は穴注記を作図する直前から開始します。(再生時間:1分13秒)

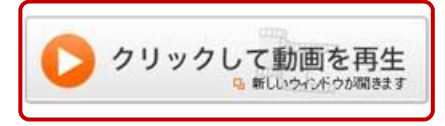

動画を利用することで、実際の手順の動きをイメージしながら操作することが できます。不明な手順から何度でも再生して確認することができます。

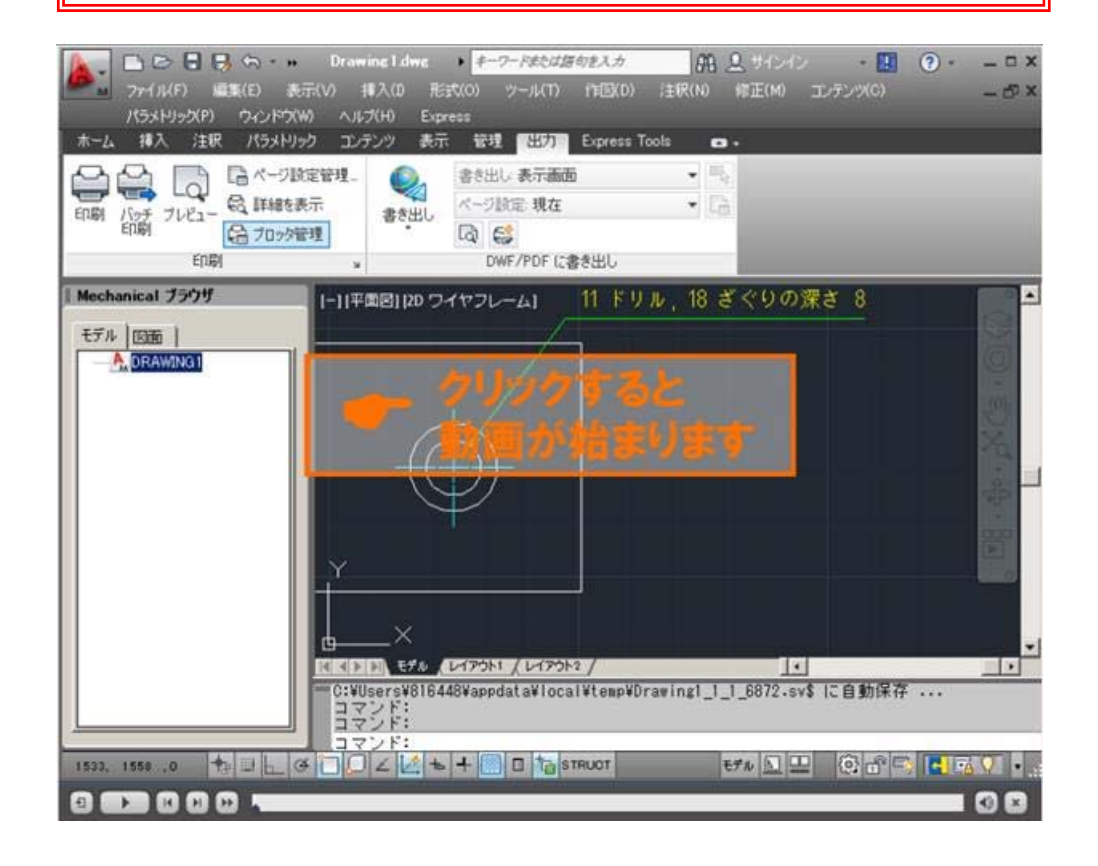

Copyright©2017 OTSUKA CORPORATION All Rights Reserved.

Ø大塚商会

### ▋ サポート作業報告書の確認 ● 好評!●

「サポート作業報告書ダウンロードサービス」をご利用いただいているお客様は、お客様マイページのリンクからもサービスをご利用いただけます。 「サポート作業報告書ダウンロードサービス」で使用している大塚IDでご利用いただけます。※パスワードも同じです。

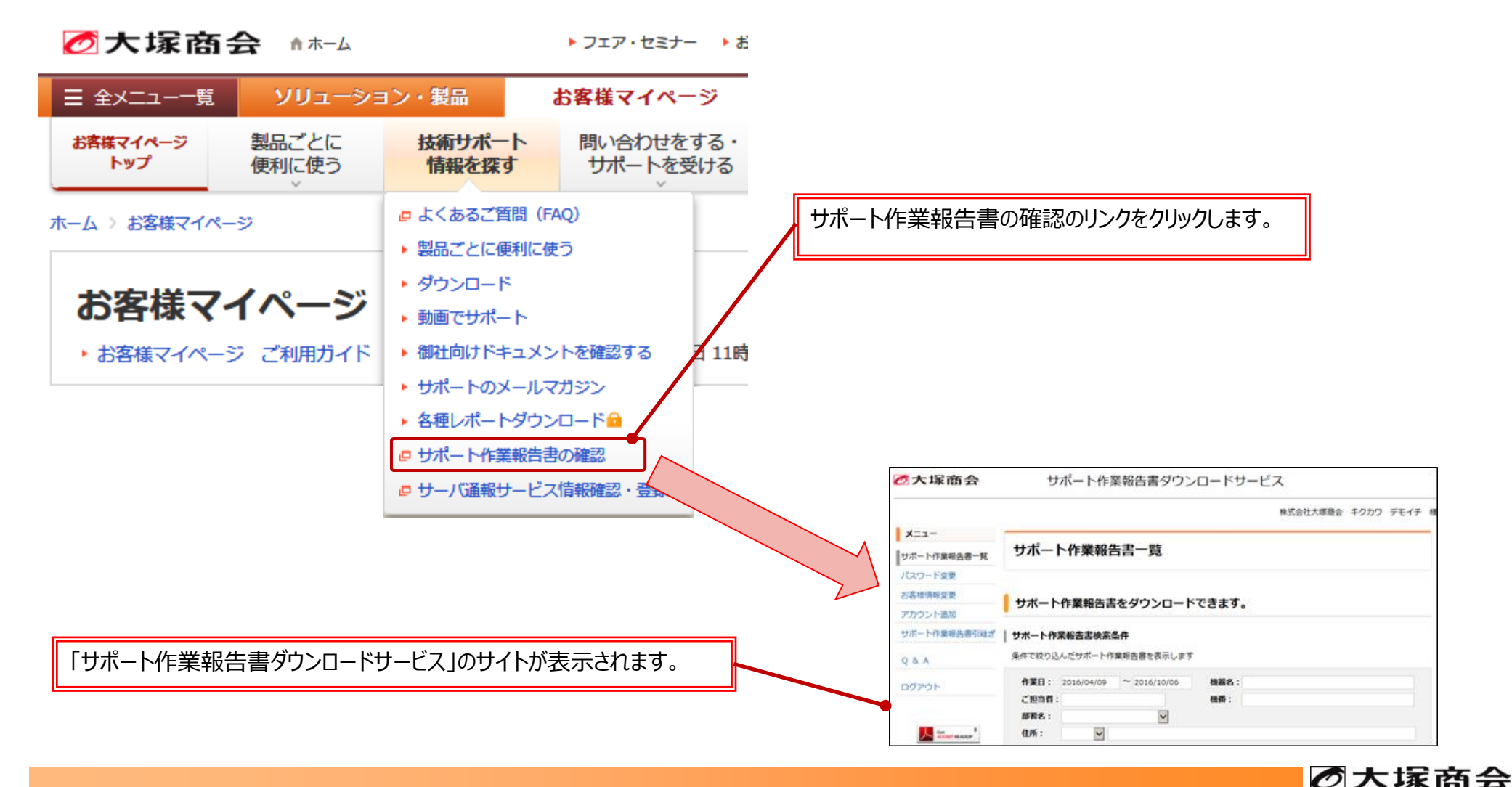

Copyright©2017 OTSUKA CORPORATION All Rights Reserved.

### 🔊 動画でサポート 🚯すすめ!

さまざまな製品の使い方のコツや活用方法などを、わかりやすい動画でご覧いただけます。 複雑な操作でも短時間で簡単に学習できます。

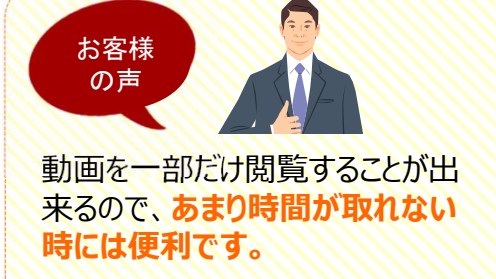

PDFでダウンロード出来るので、 印刷して新人のオペレータの教 育用に使用したりしています。

### SD1611-87 年末調整の流れ (Ver7.A)

年に一度の年末調整。

毎月行っている給与支給とは異なり、手順やポイントをついつい忘れてしまいがちです。 当動画では、SMILE BS 人事給与での年末調整について、作業の流れ・各処理でのポイントについてご説明いた します。

(注1) テクニカルサポートQQ-Webで「QQ-Webチャンネル」として公開されていたものもご提供しています。 動画および資料のPDF、アンケートなど「QQ-Web」「QQ-Webチャンネル」のままとなります。 あらかじめご了承ください。

#### 動画ファイル

「まとめて見る」、もしくは見たい部分のチャプターを選択して動画をご覧下さい。

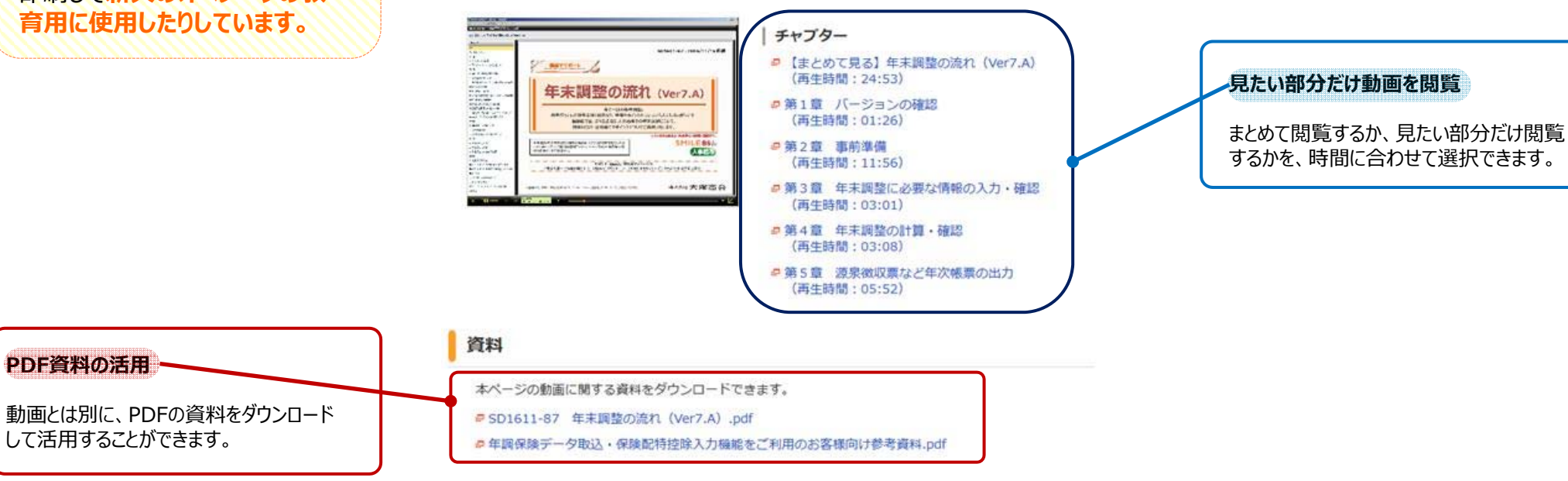

### ほかにも、「技術サポート情報を探す」メニューの中で、さまざまなコンテンツをご利用いただけます。

※コンテンツによってログインする必要や、サービスに応じた契約情報の設定が必要な場合があります。

## 🛃 ダウンロード

#### 製品・サービスに関する各種資料や最新のパッチファ イル、アップデート等がダウンロードできます。

| 5-9-C108118468(P2) | HALLER.    | CAT  | TA 97             | >D-F   | 対象選択<br>Mittanan           |             |         |
|--------------------|------------|------|-------------------|--------|----------------------------|-------------|---------|
| (時日かでい)            | 日料やフ       | 1 #2 | -1-N              |        |                            |             |         |
| 1 CO               | 100        |      |                   |        |                            | 0 moldet    |         |
|                    | -          |      |                   |        | and a                      | una control | 80.     |
| ▼ 製造やサービスの種        | WILLIGHT I | -    | -                 |        |                            | Aut 111     |         |
| * BEG/1973741      | NPATT.     | 100  | 10000             |        | P114                       |             |         |
|                    |            | 1    | in which          | 2089   | 100010-0010-000            |             |         |
| THE REPORT OF      |            | 10.0 | INTERNAL CONTRACT | THEY . | 1000010-0-144              | annas       |         |
| 0.70-1500 s        |            |      | instant, sping    | 1001   | claim an Chill             | -           |         |
|                    | 2000       |      | rended (2         | 1994   | a late manufactoria        |             | (white) |
| D Dell's 20-X      | G CAD      | 1.4  | 104500            | 1081   | - INCOMENTATION.           |             |         |
|                    |            |      | Included.         |        |                            |             |         |
| L2888/970-0-742N   | CALIBRIT   | 1.5  | Included.         | 1041   | + DATE of HURSDREED        | e 144       |         |
| CONT.              | 1000       | 100  | DOM: NOT          | THEY.  | 10000-021298               |             |         |
|                    |            |      | 100-01-02         | 1481   | a particular second second |             |         |
|                    |            | 14   | 100812-010        |        |                            | 1.44        |         |
| 37-318             | D heat -   | 1.10 |                   |        | Part                       |             |         |
|                    |            |      |                   |        |                            |             |         |

### サポートのメールマガジン

#### 製品・サービスのサポート関連の各種新着情報や バージョンアップ情報などをお届けします。

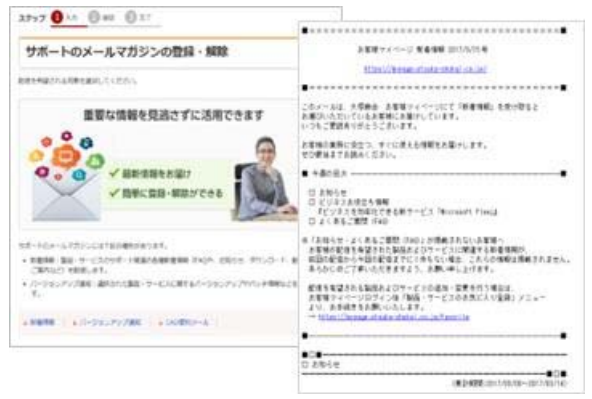

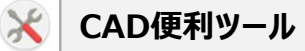

## CAD製品のよく行う一連の操作を簡略化したり、作業効率を上げる便利な機能をご用意しております。

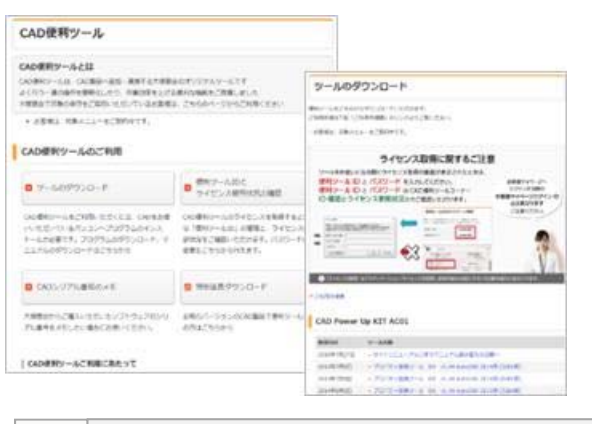

障害通知サービス

#### 障害内容や復旧に関する情報をご登録のメールアド レスに無料でお知らせするサービスです。

| 除去通知サービスの設定                                                                                                    | una il                                   |               |                                                                                                    |                                                                                                    |  |  |  |
|----------------------------------------------------------------------------------------------------|------------------------------------------|---------------|----------------------------------------------------------------------------------------------------|----------------------------------------------------------------------------------------------------|--|--|--|
|                                                                                                    | PHS- 編集的本分位                              |               |                                                                                                    |                                                                                                    |  |  |  |
| HARTY COLUMN ACCOUNTS AN ARTICLE AND ALL AT ANY ALL AT ANY ALL AT A ANY ALL AT A AN | 8<br>  90991-00-07207-00<br>-100701-0012 |               |                                                                                                    |                                                                                                    |  |  |  |
| - All Contraction of the second second second second second second second second second second second second se                                                                                                    | 9-128                                    |               | HAVETAN                                                                                                    | -                                                                                                    |  |  |  |
| ご契約サービスの障害発生時、お知らせします(原                                                                                                    | 10,1000 411,223                          | LUM.          | +-112/01                                                                                                    | 1.014.0000<br>1.01840/                                                                                                    |  |  |  |
| ■ 単数時期をご知識メールファルスズズのひさ<br>イ ツービスごとに登録・要定できる<br>イ 数数式ルールファルスを目的できる<br>イ 単数用用が見るからスムーズ以ればかできる                                                                                                    |                                          | 580<br>5,79 % | A schementering<br>form theory of one of<br>allocation of the scheme<br>based of the scheme of the<br>scheme of the scheme of the<br>scheme of the scheme of the scheme of the<br>scheme of the scheme of the scheme of the<br>scheme of the scheme of the scheme of the<br>scheme of the scheme of the scheme of the<br>scheme of the scheme of the scheme of the<br>scheme of the scheme of the scheme of the<br>scheme of the scheme of the scheme of the<br>scheme of the scheme of the scheme of the<br>scheme of the scheme of the scheme of the scheme of the<br>scheme of the scheme of the scheme of the scheme of the<br>scheme of the scheme of the scheme of the<br>scheme of the scheme of the scheme of | na i                                                                                                    |  |  |  |
| PHS-WERZPH                                                                                                    | , part resulting of                      |               | Autori                                                                                                    | visiannies                                                                                                    |  |  |  |
| ases contracts                                                                                                    | A>54>7744                                | 9-71<br>140   |                                                                                                    |                                                                                                    |  |  |  |
|                                                                                                    | P-EAR                                    |               | REFERENCE                                                                                                    | -                                                                                                    |  |  |  |
|                                                                                                    | \$146.00 esteril                         |               | +1218783                                                                                                    | CONTRACTOR OF STREET, STREET, |  |  |  |

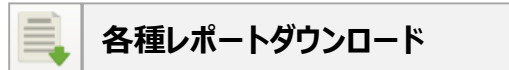

サーバ稼働レポートや、リモート作業の報告書等をご 覧いただけます。稼働状況や運用代行履歴などが把 握できます。

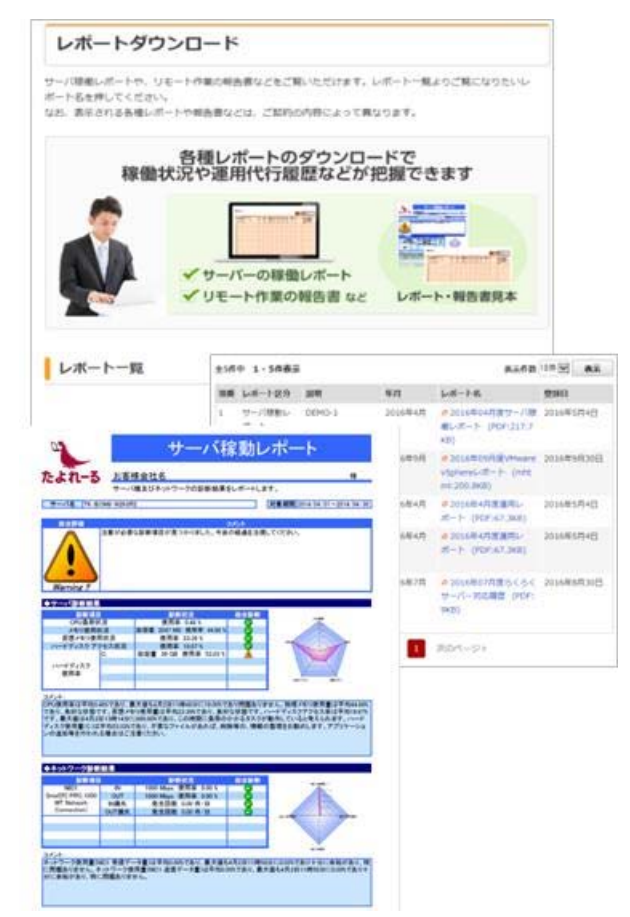

## コンテンツのご紹介 – 製品ごとに便利に使う

#### 製品ごとに便利に使う おすすめ! × o = **A**

製品・サービスごとにお役に立つ情報やコンテンツをまとめたページをご用意しております。 ※一部の製品・サービスはページをご用意しておりません。

| 電設定や機能をご利用される方はこちらか<br>ログインして下さい。 アルファメールへ ログイン | 「アルファメール」をご契約されているお客様向けのページです。<br>最新情報やマニュアル、よくあるご算時などの情報はこち<br>らからアクセスいただけます。 |
|-------------------------------------------------|--------------------------------------------------------------------------------|
| <b>⊐</b> ⊒−                                     |                                                                                |
| 👩 お知らせ                                          | ご利用の手引き                                                                        |
|                                                 |                                                                                |
| 縮介 『サービス的<br>お客様<br>の声                          | 政 の動作環境・注意事項                                                                   |

#### SMILE BS シリーズ 5550 5%に入り

MILE BSシリーズをご利用のお客様向けのページです。 お客様マイページにある、SMILE BSシリーズに関す るコンテンツをまとめました。ぜひご活用ください。

© SMILE BS シリーズから当サイトをご利用のお客様へ

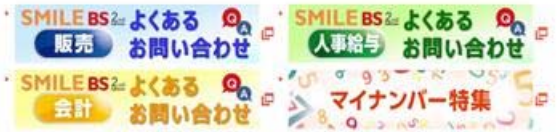

#### ピックアップ情報

- ■【動画でサポート:人事給与】平成29年4月からの雇用保険料率と子ども・子育て拠出金率の変更手 順<Newt>
- @ [FAQ:人事給与] 2017年(平成29年) 4月からの雇用保険の料率改定について
- (動画でサポート:販売) 佐次夢新の手間(3月決算編)
- の【動画でサポート:会計】期間残高線越処理の手順(3月決算場)
- ●【動画でサポート:人事給与】平成29年3月分からの健康保険・介護保険の料率変更手順
- ●【FAQ:人事給与】2017年(平成29年)3月分からの健康保険の科事改定について
- 【FAQ:人事給与】社会保険開始処理の起動時に「厚生年会改定処理は実行済みですか?」のメッセ ージが表示された

|   | - | - |   |
|---|---|---|---|
| ~ |   | - | - |
| ~ | _ | - |   |

| □よくあるご質問(FAQ) | 2 動画でサポート |  |
|---------------|-----------|--|
| こお問い合わせ       | ■ ダウンロード  |  |

#### AutoCAD Civil 3D

AutoCAD Civil 3Dをご利用のお客様向けのページです。 お客様マイページにある、AutoCAD Civil 3Dに関す るコンテンツをまとめました。ぜひご活用ください。

#### 新着FAO情報

PCOGOポイントの磁準値とIDコマンドで確認する磁準値が合わない(17/04/12更新) ServicePack4が適用できない(17/04/06更新) ● [点群から新実線を抽出]を実行しているが、新美が作成できません(17/03/29更新) ● InfraWorksのデータを読み込みたいのですが、sqite形式で読み込めない?(17/03/22更新) ◎ 編集した後でコリドーを再作成すると、コリドー サーフェスが消えてしまう (17/03/15更新) 央土工平面回作成コマンドで作回される。各様の作回する/しないの期前はできますか?(17/03/08更新) 1 ●土工平重回作成コマンドで作回される、各価の小数点以下の形数は変更できますか?(17/03/01更新) ●開始テンプレートを\_\_国土交通省仕様20m向点.dwtを使用し、観彩を作回したが…(17/02/23更新)

#### 関連リンク

#### ◎スクール編内 (CAD)

お一人様から受慮いただける「オープンコース」をご使何しています。大塚最会ならびに、大塚現会の現象す る教室で各種教育コースを定期開催しています。

#### CADIAPAN

大塚商会が提供するCAD情報サイトです。

#### ピックアップ情報

 Autodesk製品算新パージョン(2018)情報特設サイト Autodesk製品教新パージョン(2017)情報発設サイト ・決勝メールによるウイルス構造にご注意ください。 ・ (無償係) 機能型防衛メール部種サービス

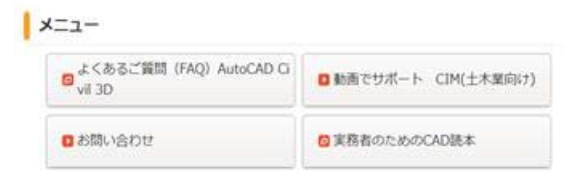

**0**大塚商会

### 大塚商会の連絡先-その1 (おすすめ!)

最寄りの当社支店・営業所の連絡先の表示や検索ができます。

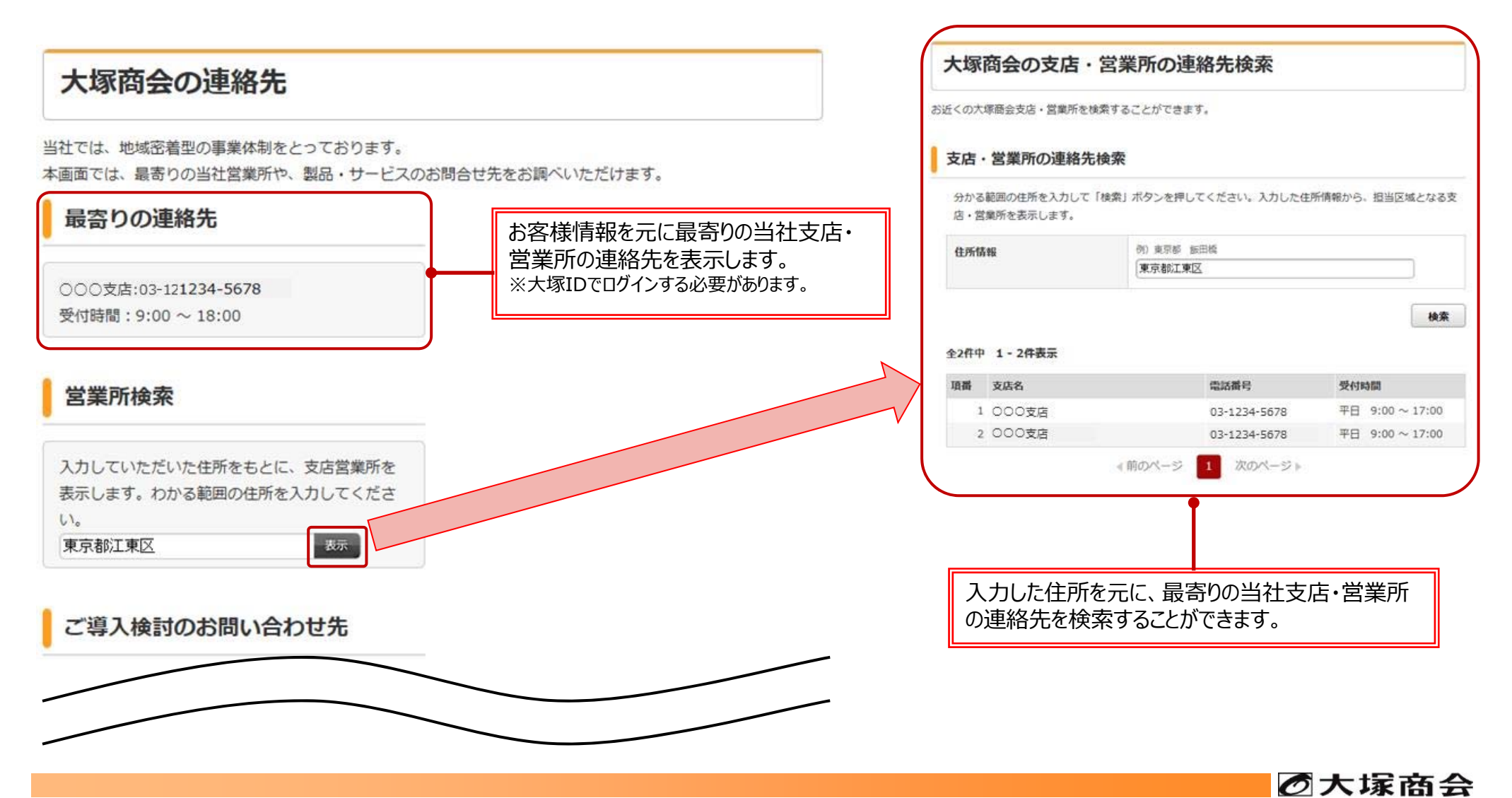

大塚商会の連絡先-その2 (おすすめ!)

ご導入検討中の製品・サービスのお問い合わせ先や、ご契約中の製品・サービスのサポートのお問い合わせ先の表示や検索ができます。

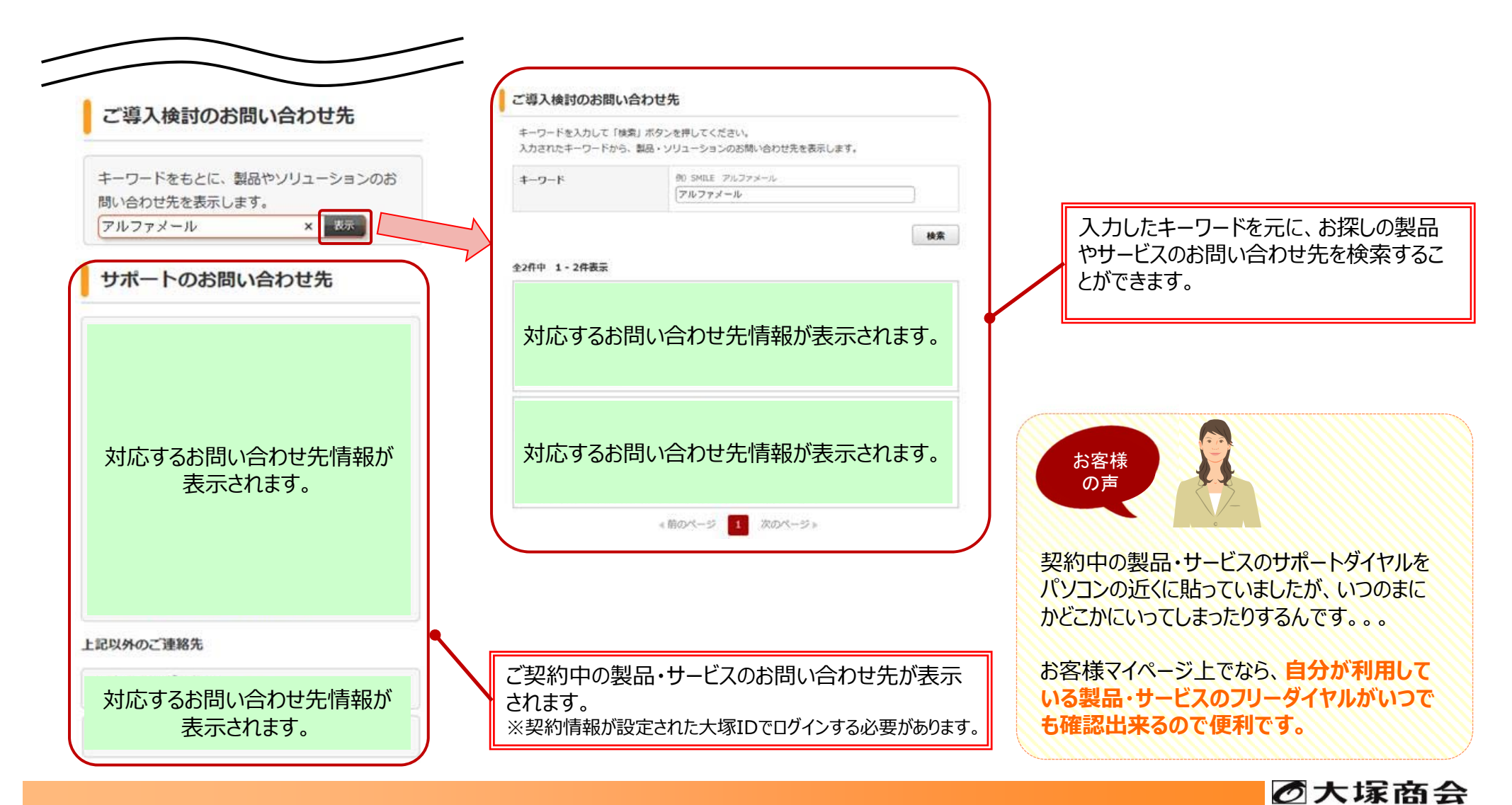

### 🭸 エンジニア対応状況の確認 🚺 🚮 👔 👔 👔 👔 👔 👔 👔 👔 👔 👔 👔 👔 👔

コンタクトセンターにご依頼いただいた訪問依頼に関して、当社エンジニアの対応状況を参照いただけます。 ※企業情報が設定された大塚IDでログインする必要があります。

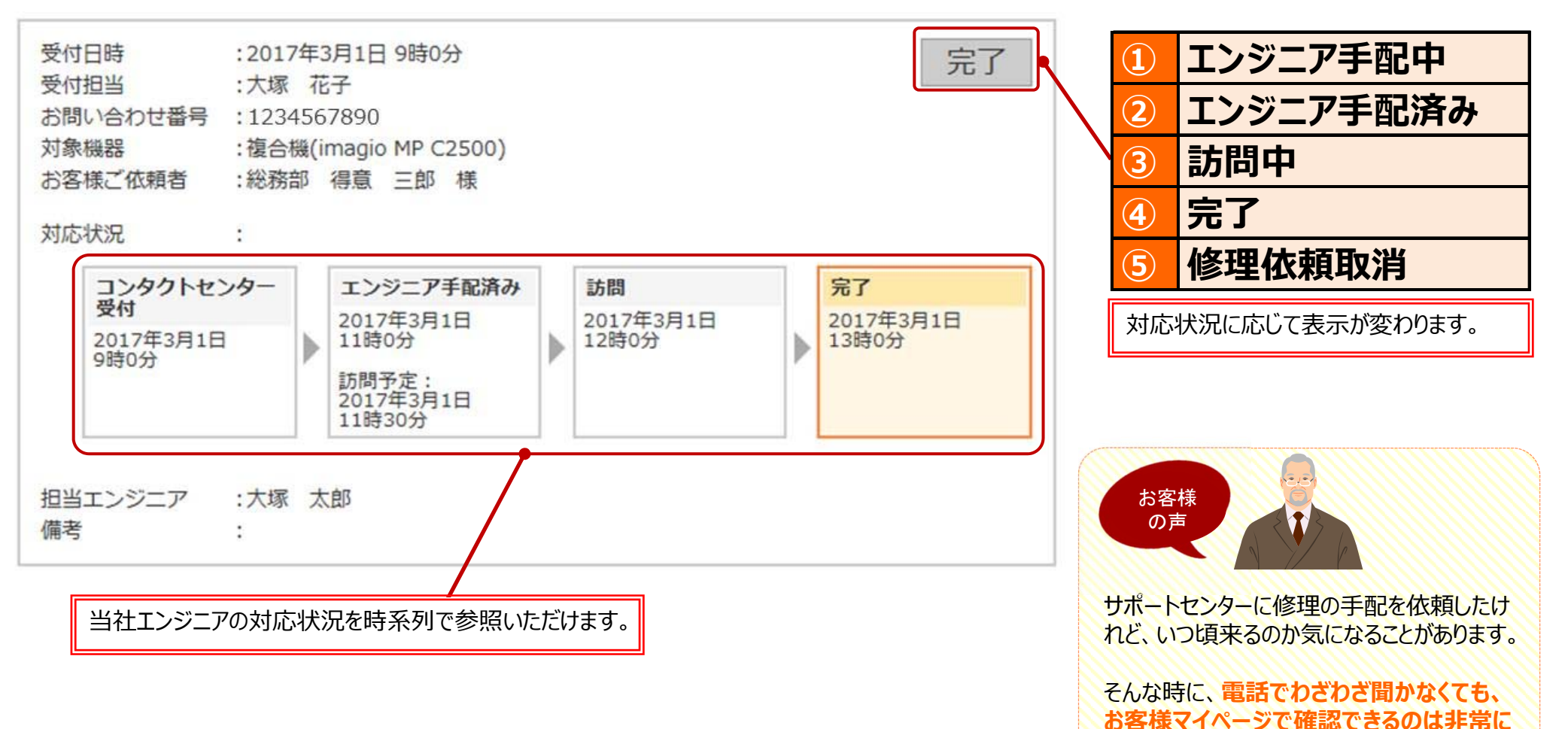

Copyright©2017 OTSUKA CORPORATION All Rights Reserved.

ありがたいです。

ほかにも、「問合せをする・サポートを受ける」メニューの中で、さまざまなコンテンツをご利用いただけます。

※コンテンツによってログインする必要や、サービスに応じた契約情報の設定が必要な場合があります。

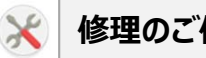

### 修理のご依頼

### ご利用の機器の訪問修理をお申込みいただけます。

| 時間のこれ間                                                                                                    |                                   |                    |                       |      |             |
|----------------------------------------------------------------------------------------------------|-----------------------------------|--------------------|-----------------------|------|-------------|
| CO COM NOTARE                                                                                                    | CONTRACT, MILLION                 | arrantimetta       | 500/02/09/09/09       |      |             |
| TRADUCTION ADD                                                                                                    | 10.7+-ACABBRANN-T2                | CH-CA-L            | A800                  | 186  |             |
|                                                                                                    | 00000000000000                    |                    | 0.081                 | 100  |             |
| 修理に関するお                                                                                                    | 潤い合わせ・依頼を動                        | 日間に行えます            | 845                   | -    |             |
| 0                                                                                                    |                                   | -                  | -                     | Law! |             |
| × 82                                                                                                    | こ用してお気和に                          |                    | ***                   | -    | + ( ) + ( ) |
|                                                                                                    | IRKE20                            |                    |                       | -    |             |
|                                                                                                    |                                   |                    | ****                  | -    | TRAVES TORN |
|                                                                                                    |                                   |                    | Against a             | -    |             |
| 結準領導の相当を派用                                                                                                    |                                   |                    | ELENE                 | 100  |             |
|                                                                                                    |                                   |                    | #-47163               | -    |             |
| U - Johnson                                                                                                    |                                   |                    |                       |      |             |
| 0 100000<br>00000 0000 00000                                                                                                    | 20-8-808 Average<br>Receiver.     | -                  | -                     | -    |             |
| 0-130300<br>0225-22154-80880<br>0256999.2388.03519<br>4                                                                                                    | SI-8-Bib forcest<br>Backbirghiet. | ALINO BACKN        | 20081<br>680-0010748  | -    |             |
| Control      Control     Control     Contro     Contro     Control     Control     Control     Control     Co | of a bis torothe access access    | 4000000-200<br>27. | Santo<br>Alla Mariana |      |             |

### スマートフォンからの修理依頼

### スマートフォンで修理箇所の写真を取ってそ の場で依頼することもできます!

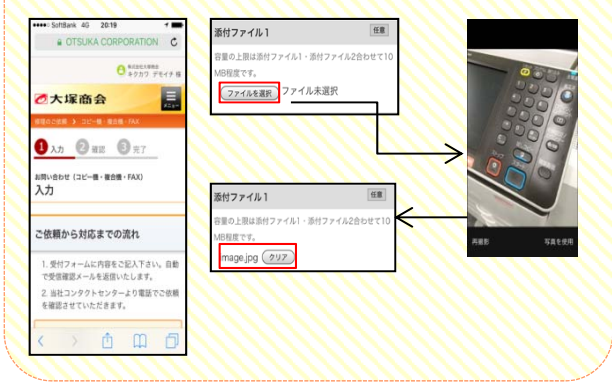

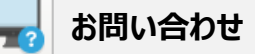

各製品・サービスに関するサポート関連のお問い合わ せを行っていただけます。

| BURNEOR                                                                                                    |                                                                                                    |                                               | 2100L                           | 命わせ内容                    |     |                                                                    |
|----------------------------------------------------------------------------------------------------|----------------------------------------------------------------------------------------------------|-----------------------------------------------|---------------------------------|--------------------------|-----|--------------------------------------------------------------------|
| ANI                                                                                                    | abrativente assess                                                                                                    | Nytveduet.                                    |                                 |                          | 100 |                                                                    |
|                                                                                                    | お豆枝にお用いたわせください                                                                                                    |                                               |                                 |                          | DAK |                                                                    |
| お気軽にお問い合わせくたさい                                                                                                    |                                                                                                    | 220                                           | 815                             |                          | -   |                                                                    |
|                                                                                                    | √ 製造・サービ<br>✓ お素晴マイベ                                                                                                    | スに関して<br>ージに関する福田<br>信頼 n.c<br>でもご相談くださ       | -                               |                          | 100 |                                                                    |
| A                                                                                                    | ¥ 8875-+                                                                                                    |                                               |                                 | *215                     | -   | TRAVANCTICAN H                                                     |
| 1-1-1                                                                                                    | BBUSSHER                                                                                                    |                                               |                                 | 121110                   | -   |                                                                    |
|                                                                                                    |                                                                                                    |                                               |                                 |                          |     |                                                                    |
| the state of the state of                                                                                                    |                                                                                                    |                                               |                                 | CARDE                    | 186 |                                                                    |
| お願い合わせカテゴリー                                                                                                    | OBR                                                                                                    |                                               |                                 | CARRE                    | 100 |                                                                    |
| 880.485459599-4                                                                                                    | OBR                                                                                                    | 0 7547540                                     | 946<br>268                      | CARR?                    | 100 | (<br>(<br>= () = ()                                                |
| B SHURDER SU-J                                                                                                    | 0000<br>0000<br>0000<br>00000000000000000000000                                                                                                    | © 2547540<br>254754500<br>86 803500           | 9986<br>6048<br>4-5             | CARR2<br>775-3           | 100 | (<br>(<br>(<br>(<br>(<br>(<br>(<br>(<br>(<br>(<br>(<br>(<br>(<br>( |
| BRARDUNYJU-4<br>B DRI 16-24-3<br>mine nose some<br>data nose some<br>data nose some<br>data nose some<br>data nose some<br>data nose some<br>some some<br>some some<br>some some<br>some some<br>some some<br>some some<br>some some<br>some some<br>some some<br>some<br>some some<br>some<br>some | OBR<br>OBR<br>DOBRADIES, 2512<br>2008 AUGUST 2512<br>2008 AUGUST 2512<br>2017                                                                                                    | 6 75475240<br>5547524008<br>56 84975244<br>8. | 985<br>658<br>7-5               | CM82<br>7753             |     | (<br>(<br>* ( ) * (<br>enta vi #, or Jaron 6.<br>( )               |
| ENALDUSTIONS<br>DISTINGUS<br>DISTINGU                                                                                                    | CON<br>CON<br>CONSTRUCTION<br>CONSTRUCTI | 0 29475240<br>2547524000<br>26.02395290<br>5. | 998<br>648<br>8-5<br>648<br>8-5 | 13462<br>7753<br>6<br>-6 |     | f<br>()<br>* ()<br>arra * * #)-c.*                                 |

コンタクトセンターの混雑状況を見る 

コンタクトセンターのお問い合わせ窓口の混雑状況を ご案内しております。 ※状況によってはお電話がつながりにくい場合もございます。

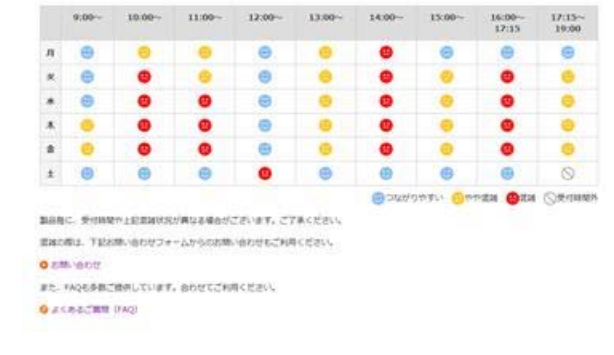

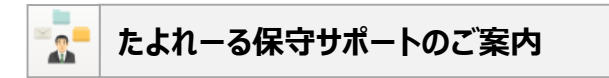

ITの活用はもちろん、お客様のさまざまな業務を総合 的に支援する当社サービス&サポートのご案内です。

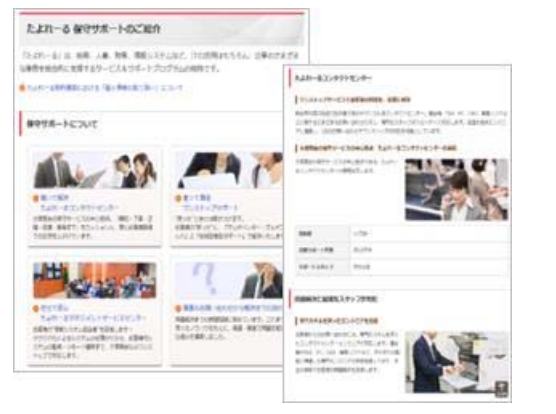

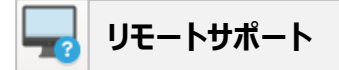

お客様のパソコンの画面を共有しながら電話サポート を行う、リモートサポートサービスをご利用いただけます。

| 45248-117-13                                     | 7079.5~                                                                   | Ξ, |
|--------------------------------------------------|---------------------------------------------------------------------------|----|
| 20707944                                         | FRESS CARDINATION CONTRACTOR                                              | 1  |
| このセットアックブロ                                       | 7958809680.UFRAREAMACERIA                                                 |    |
| ######################################           | 1 時間にといいます。マル、サポートサイビスもあたりの時期に目的<br>メンタアンスライル「Lances」を読用した意味をサイビスを行いま     |    |
| #T-CIMBAR<br>TELL LITOLA                         | 42年1日間にあるたちです。(長い本には、ますが、オワービスを利用<br>したすき、1月からままあたままだと思うす。)               |    |
| SARLINGT # - LINE                                |                                                                           |    |
| #14 (00)<br>#RNS, 18-1<br>Ca-326896<br>LJUP70258 | ANALAMAN TANANA MADA<br>MANANA MANANA MADA<br>MANANA MANANA MANANA MANANA |    |
| #28 (#8)/217<br>1 (#1-12)/7<br>(#1-12)/7         | # <sup>77)</sup><br>2713、Line (117) 1年 (アナウルア) (11)<br>211                |    |

## コンテンツのご紹介 – ソリューション・製品の検討をする

### ビジネスお役立ち情報 好評!

ビジネスに今すぐ役立つ実践的なお役立ち情報を、専門家の解説などを交えてわかりやすく解説している人気のメディアです。

#### 実務者のためのCAD読本 専門家がアドバイス なるほど!経理・給与 CADユーザの閲覧が多い「たよマガ」で始まる実務者向けの 経理・給与など、日常業務に役立つ知識やニュースをご紹 特別講義。機械系、建築系と分野別に、最前線で活躍す 介。某社の経理ママ"改善尚未"を中心に、会話形式で る講師がレクチャーします。CADエンジニアとして、実力をさら 数々の疑問を解決していきます。 に伸ばすきっかけとなる情報をお届けします! 掲載記事の例 掲載記事の例 ・「社会保険"新加入基準"での手続き」の巻 ・極めるBIM2-図面を極める・・・BIMでも図目は必要だ ・世界で戦えるGLOBALエンジニアになるための製図技術 ・「ソフトウェアのライセンス管理について知りたい! の巻 7th STEP 最大実体公差方式とは 企業のITセキュリティ講座 什事効率を上げる パソコン手帖 企業にとって、さまざまなセキュリティ対策が求められる時代と 今やビジネスに欠かせないパソコン。新サービスや機能が なりました。知っておきたい企業セキュリティ管理の最前線につ 次々投入され、什事効率を飛躍的に上げています。一方で いて、分かりやすくお伝えします。 「何を使えば便利になるか」を知るのが案外難しい。そこで、 毎回すぐ使えるパソコンお役立ち情報をお届けします。 掲載記事の例 掲載記事の例

・常時SSL化の時代—そのメリットは? ・企業のセキュリティを脅かす「シャドーIT」とは?

・パソコンとスマートフォンでスケジュール管理 ・ビジネスを効率化できる新サービス「Microsoft Flow」

# コンテンツのご紹介 – ソリューション・製品の検討をする

ほかにも、「ソリューション・製品の検討をする」メニューの中で、さまざまなコンテンツをご利用いただけます。 ※コンテンツによって大塚IDでログインする必要があります。

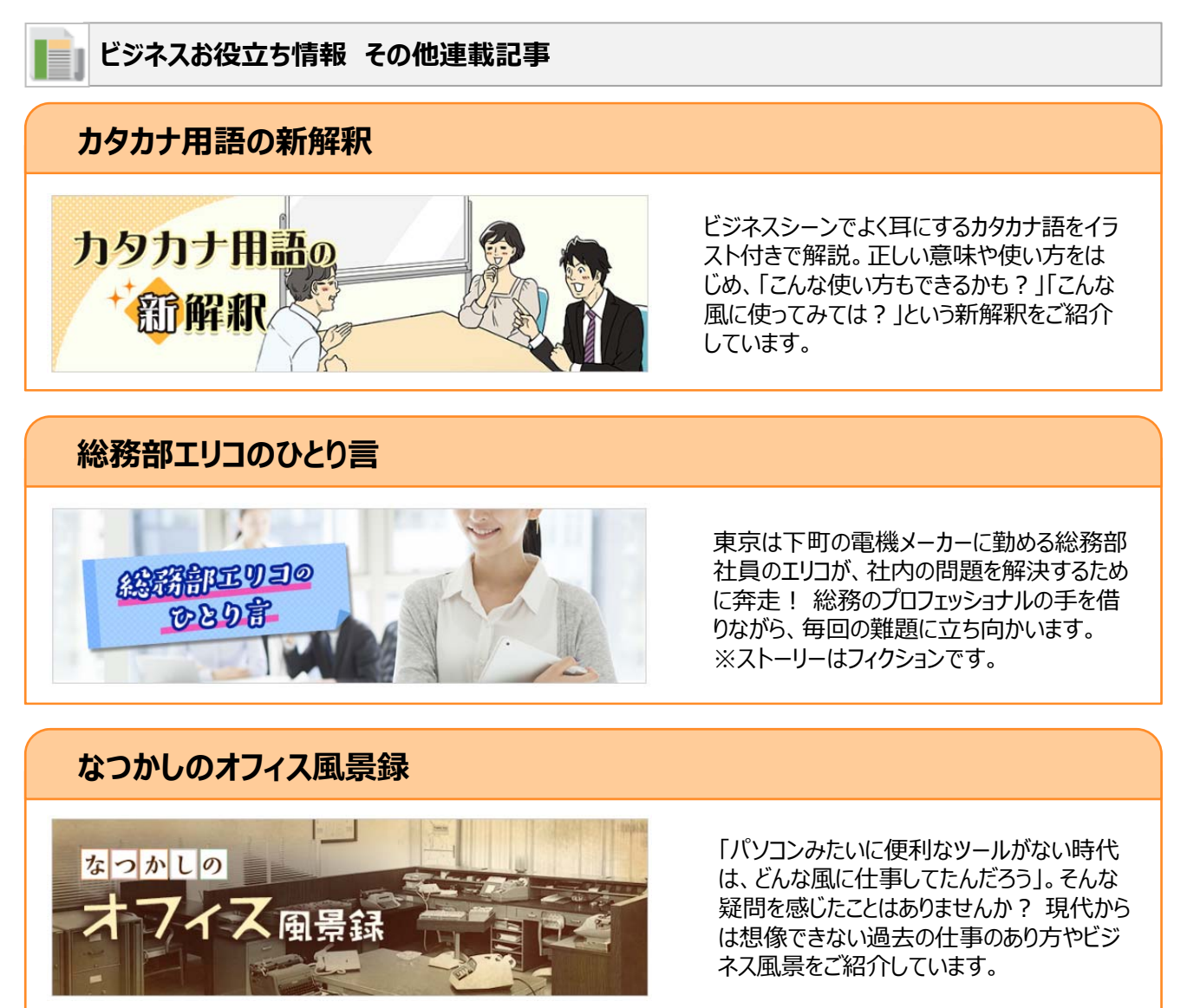

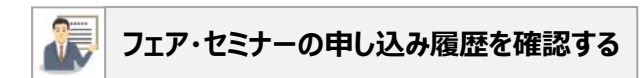

大塚IDを使用してフェア・セミナーの申し込みを行った 場合、申し込みの履歴を確認いただけます。

| フェア・セ                                                                        | ミナー申し込み履歴一覧                                                                                                    |                        |     |                                                                           |
|------------------------------------------------------------------------------|----------------------------------------------------------------------------------------------------|------------------------|-----|---------------------------------------------------------------------------|
| SRCONNETUE                                                                   | シントロンナーの構成・シャンセンズできます。                                                                                                    | + 717+627              | LUT |                                                                           |
|                                                                              | 🤘 操作の出わり注意できることを見る                                                                                                    |                        |     | 16年11月22日 13時00分~14時30分<br>順会 ビジネスソリューションフェア2016 in 京都 (2016/11/22 〜      |
| 1.110 I-3件数3                                                                 | 6                                                                                                    | AH## 21 1              | 8ă  | 16/11/32)                                                                 |
| イベント 朝鮮日時<br>イベント名<br>フース<br>フースカイトル<br>コースかイトル<br>コースかんとル<br>第年<br>記録 1962年 | 2016年11月22日13400時-168000時<br>2月89日(ジネスクリエーションフェア2016日本第4<br>2月87日(ジネスクリエーションフェア2016日本第4<br>2月87日14202<br>2月87日142日(2月87日(日本日本日本日本日本日本日本日本日本日本日本日本日本日本日本日本日本日本日 | 2016/11/22 ~<br>87./1/ | 175 | 00000000000000000000000000000000000000                                    |
| ACTORNER<br>ACTOR                                                            | 2016411/022EE120009-140209<br>24985529242922-5:3>2222016358<br>2016/11/22]                                                                                     | (2016/11/22 ~          |     | ネスに高かす銀料子〜北向する人の銀道 チャン<br>6月11月22日 10時30分〜12時050                          |
|                                                                              | -                                                                                                    | 備可<br>- 5時、40世界        | 18  | vítelt-Amile Billite<br>El: 075-53-6651<br>mail: exertégitasia-stoka.co.p |
|                                                                              |                                                                                                    |                        |     | 1720399                                                                   |

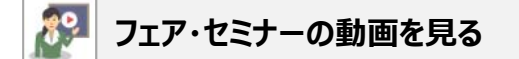

フェア・セミナーの動画をご覧いただけます。

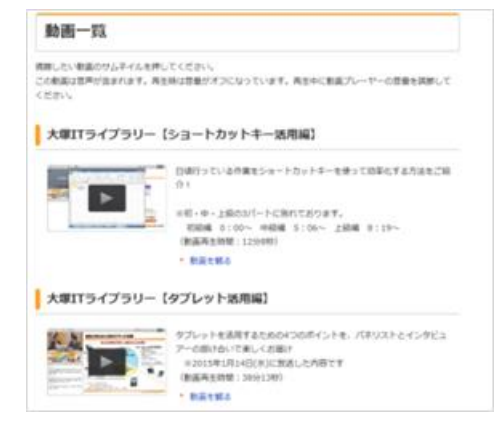

## コンテンツのご紹介 – ソリューション・製品の検討をする

### 便利機能のご利用申し込み (おすすめ!)

お客様にとって便利な製品・ソリューションを、お試しでご利用いただけます。 ※お申し込みは大塚IDでログインする必要があります。

### 便利機能一覧

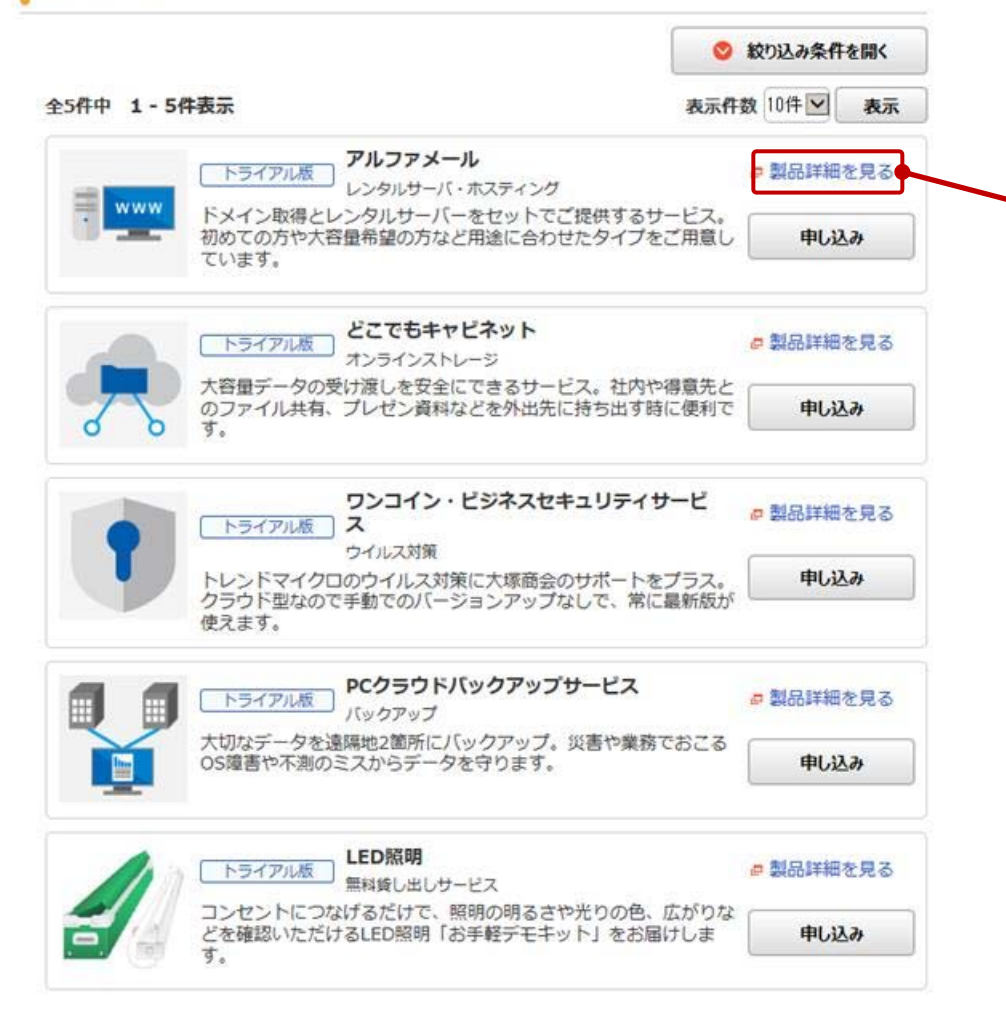

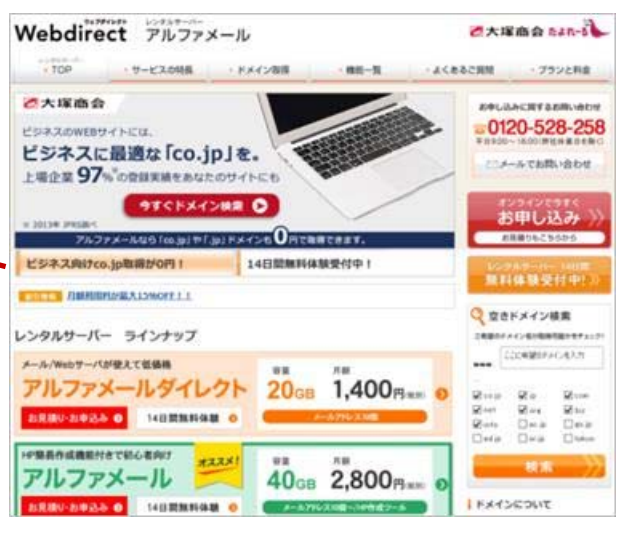

詳しい説明を見ながら、お試ししたい製品をお選びいただけます。

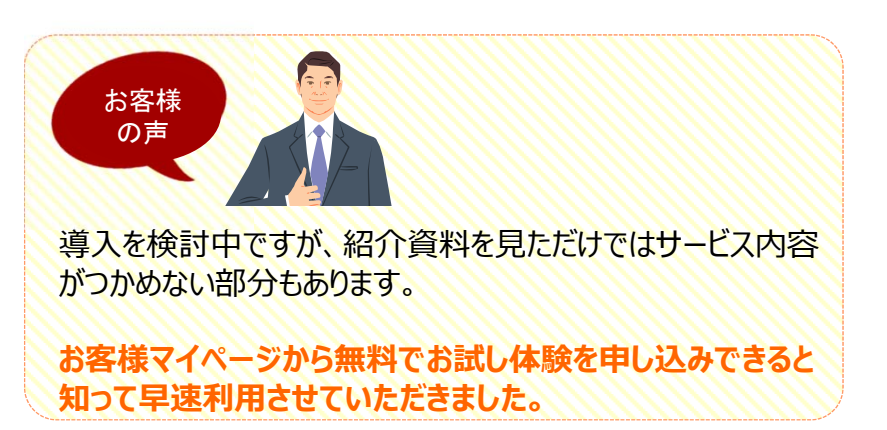

**0**大塚商会

### 契約情報の確認-その1 好評!

----

ご利用いただいている製品・サービスに関する契約情報を確認できます。大塚IDでログインすることで、複数の契約情報をまとめて確認する こともできます。

※会員番号・お客様番号でログインするか、契約情報が設定された大塚IDでログインする必要があります。

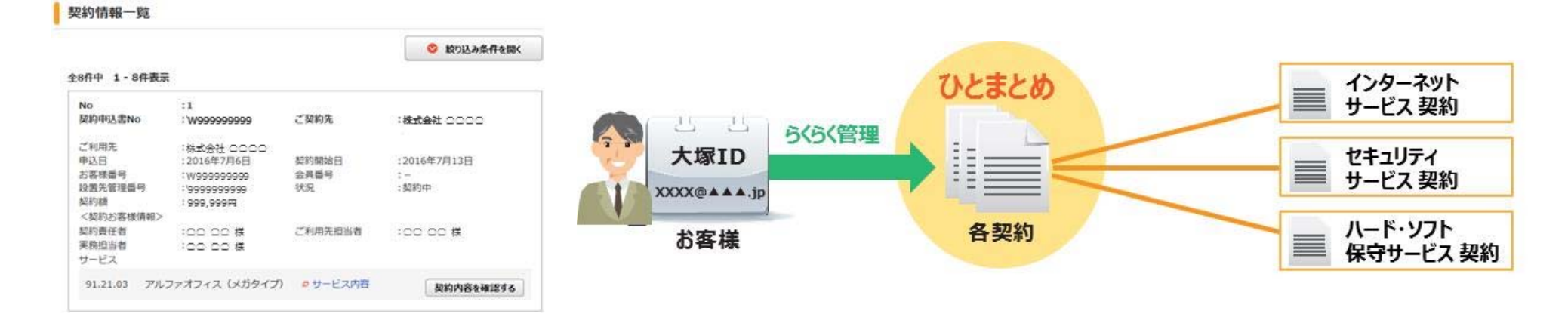

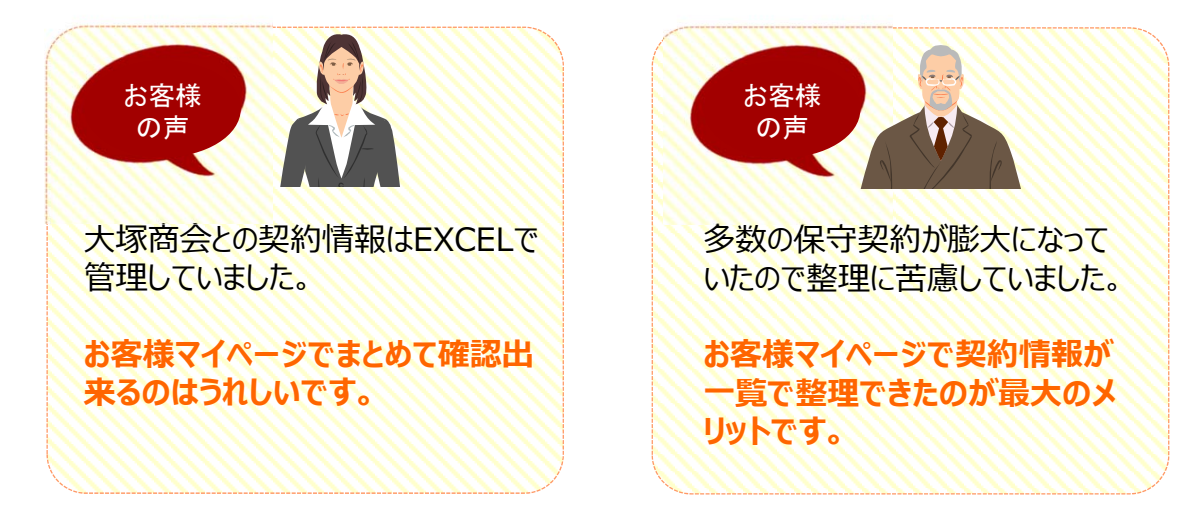

### 契約情報の確認-その2 好評!

=

### 製品・サービス契約のサービス内容の詳細やご契約先・ご利用先住所等の契約内容の詳細が確認できます。 ※会員番号・お客様番号でログインするか、契約情報が設定された大塚IDでログインする必要があります。

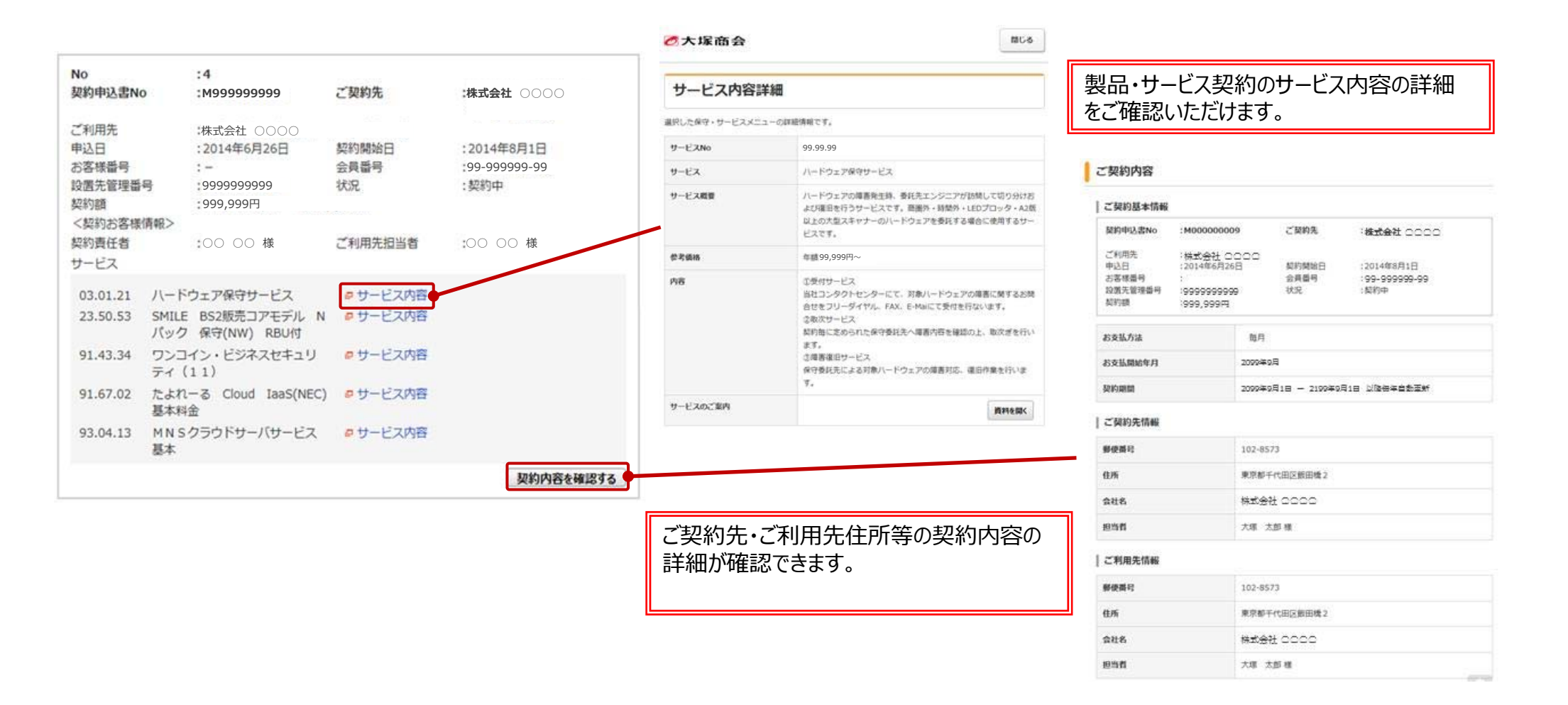

*•* 大塚商会

### 契約情報の確認-その3 好評!

機器・ソフトウェア情報から修理の依頼やお問い合わせをすることができます。 ※会員番号・お客様番号でログインするか、契約情報が設定された大塚IDでログインする必要があります。

#### 機器明細一覧

=

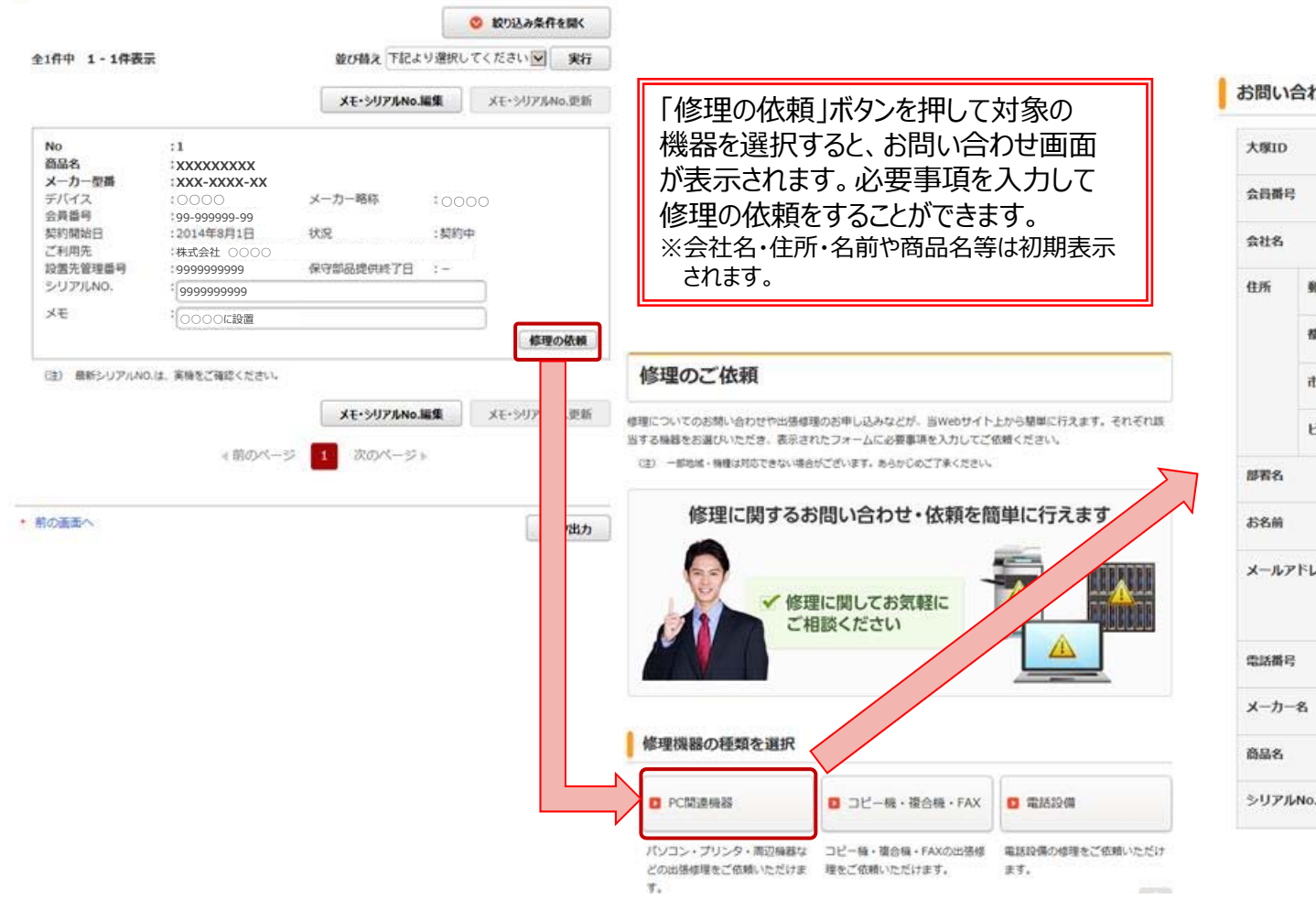

#### お問い合わせ内容

| 大塚ID         |        | 任意 XXXXXXXXX Motsuka-shokai.co.jp                                                                         |     |
|--------------|--------|----------------------------------------------------------------------------------------------------|-----|
| 会員番り         | ę      | (CR 9999999999                                                                                            |     |
| 会社名          |        | <b>永</b> 源 株式会社大塚商会                                                                                       |     |
| 住所           | 郵便損号   | 任意 102-8573                                                                                               |     |
|              | 都道府現   | 東京都                                                                                                    |     |
|              | 市区町村番地 | ●2月 千代田区飯田橋 2 - 1 8 - 4                                                                                   |     |
|              | ENSRE  | 任意 大塚商会本社ビル                                                                                               |     |
| 部署名          |        | (mm) (                                                                                                    |     |
| 6名前          |        | 1 CO 1 CO                                                                                                 |     |
| x—JL)        | Ρドレス   | 200     20000000 Rot suka-shokai .co.jp     確認のため、もう一度メールアドレスをご入力ください     20000000 Rot suka-shokai .co.jp |     |
| 21546        | Ę      | 531 99-9999-9999                                                                                          |     |
| メーカー         | -8     |                                                                                                    |     |
| 8 <b>8</b> 8 |        | xxxxxxxxx                                                                                                 |     |
| 5070         | ILNo.  | 115 (000000000                                                                                            | - 5 |

**0**大塚商会

🚆 契約情報の確認-その4 好 !!!

### アルファメールやたよれーるOffice 365等のサービス契約は、オプションやサービスの追加・変更を行うことができます。 ※お客様番号でログインするか、契約情報が設定された大塚IDでログインする必要があります。

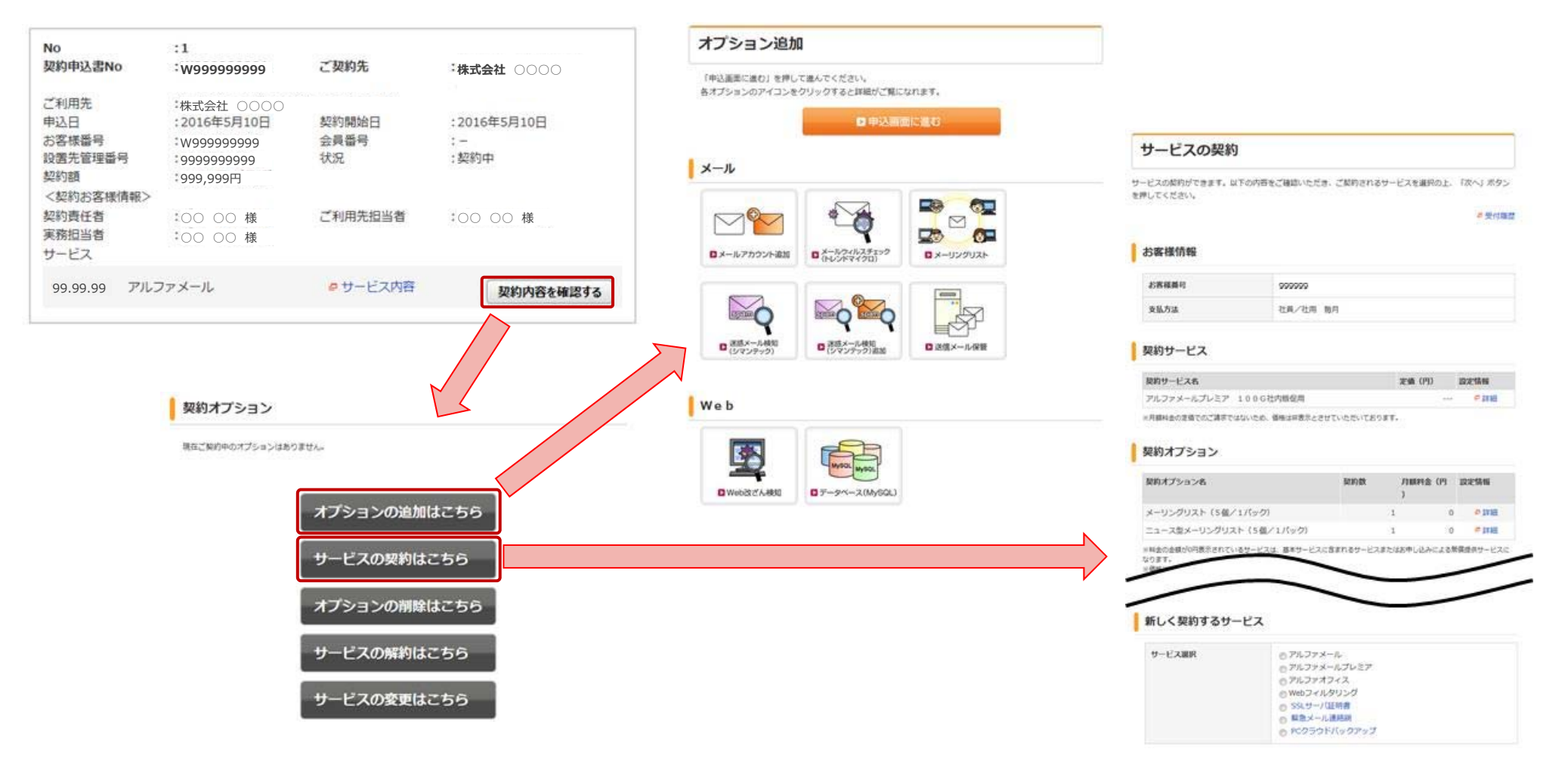

🔜 Web請求書の確認 翊 📰

お手元の請求書の情報を使用して、Webから請求書をPDFでダウンロードできます。新着のWeb請求書が閲覧可能になった時に、メール で通知することもできます。また、タイムスタンプ付きPDFの請求書ですので、電子帳簿保存法にも対応できます。 ※Web請求書を利用するためには、大塚IDでログインして利用申し込みを行う必要があります。

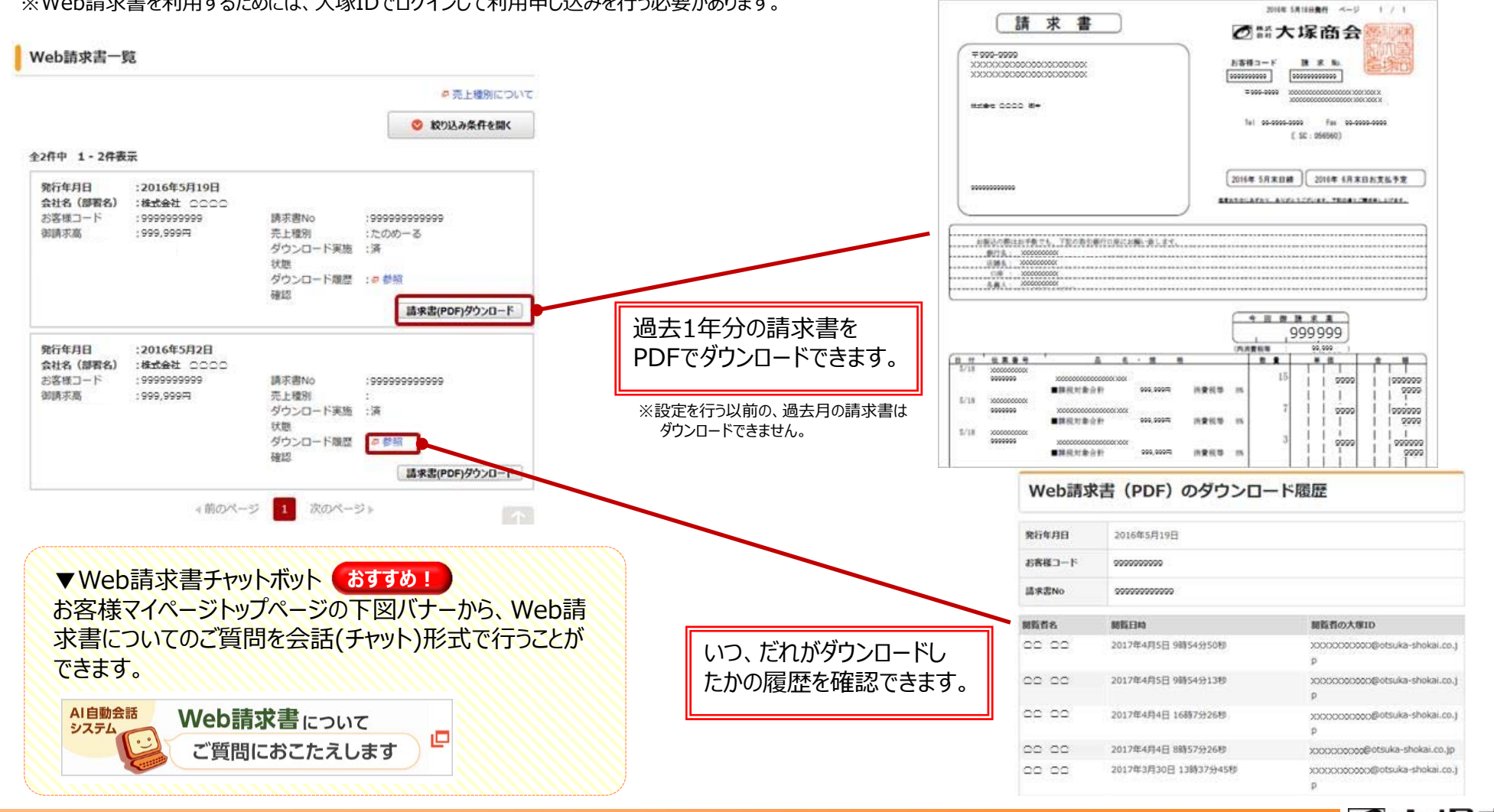

Copyright©2017 OTSUKA CORPORATION All Rights Reserved.

### ほかにも、「契約内容や請求書について」メニューの中で、さまざまなコンテンツをご利用いただけます。

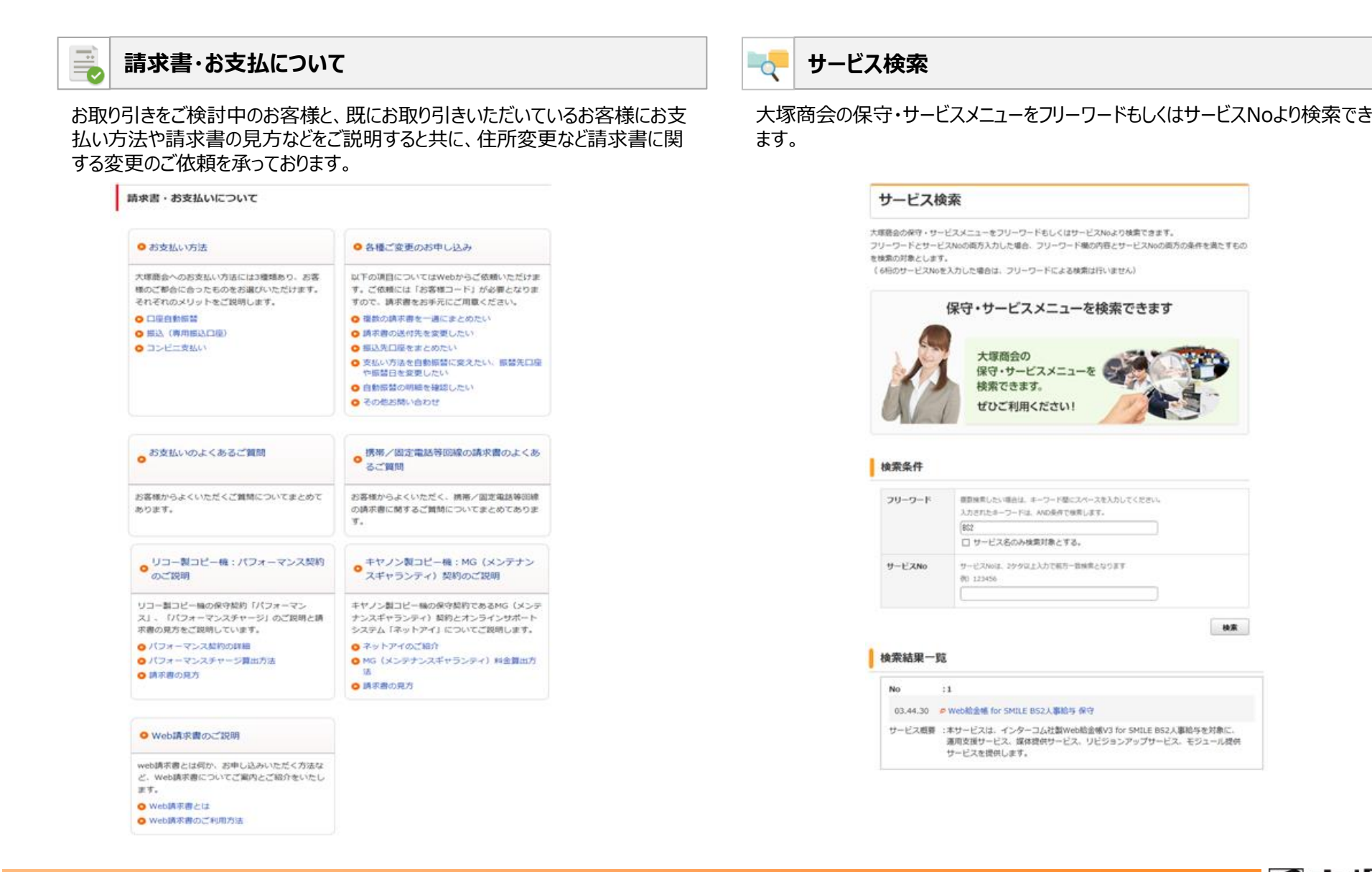

検索

## コンテンツのご紹介ーその他

## 🥖 マイメニュー 好評!)

お好きなコンテンツのページにある「マイメニューに登録」するボタンを押すと、トップページからすばやく簡単にアクセスすることができます。 ※会員番号・お客様番号でログインするか、大塚IDでログインする必要があります。

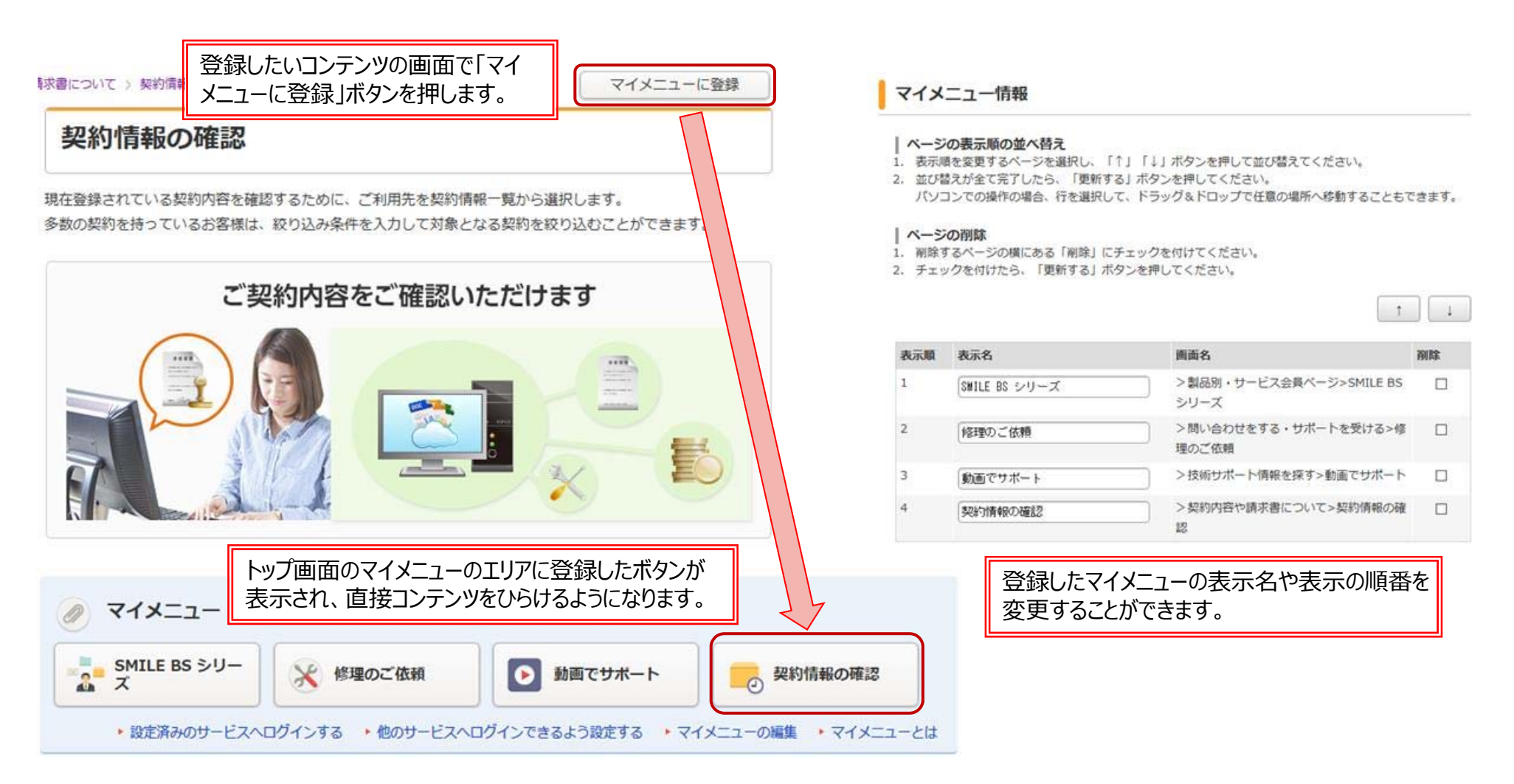

## コンテンツのご紹介ーその他

### 🚪 設定済サービスヘログインする 🚺すすめ 📘

お客様マイページから「アルファメール」や「どこでもキャビネット」等のたよれーるサービスにログインできるます。 ※対応する対象サービスのみご利用いただける機能です。対象サービスの契約情報を設定した上で、大塚IDでログインする必要があります。

#### 設定済みのサービスヘログイン 設定済みのサービスを選択して、サービス・サイトへログインしてください。 ボタンの表示順を変更したい場合は、「↑」「↓」の矢印を押して表示順を変更後、「表示順を変更する」ボタ ンを押してください。 設定した対象サービスのボタンを押すことで、たよれーるサービスに 「アルファメール」の「管理者メニュー/利用者メニュー」へ ログインすることができます。 「アカウント名」でログインする 1 「どこでもコネクト関連」の「カスタマコントロール」へ アルファメール利用者メニュー ロジインアカウン 「アカウント名」 でログインする Ļ 利用者メニューTOP お知らせ ご利用の手引き よくあるご質問・お問い合わせ ログアウト 1 こ利用状況 - メール機能 「アルファメール プレミア」の「ご利用メニュー」へ 1メールサーバ C 利用容量 0.0MB 「アカウント名」でログインする ⊙ Webメール メール通数 0:8 ⊙バスワードの変更 O THE RE ご契約中のサービスへのログイン設定へ 表示順を変更する • 前の画面へ ◎自動返信設定 ◎ 迷惑メールフィルタ お客様 ⊙メールボックス初期化 の声 ⊙古いメールの管理 サービスサイトを複数使い分けて、それぞれが異なるIDでさら に契約マイページも異なるサイトとURLで非常に不便でした。 URLやID/PWをメモしておいても忘れてしまう場合があります。 それらが1つのIDで使えるようになるのは、大変便利です。 ConvigteDi2015OTSLIKA CORPORATION, All rights reser

Copyright©2017 OTSUKA CORPORATION All Rights Reserved.

# コンテンツのご紹介ーその他

### ほかにも、さまざまなコンテンツをご利用いただけます。

※コンテンツによってログインする必要や、サービスに応じた契約情報の設定が必要な場合があります。

| 414 |
|-----|
|     |

### お客様情報の確認・変更

ご所属やご連絡先・パスワードの変更など、お客様の情報の確認や変更を行うことができます。ご利用されている製品・サービスの契約情報の設定が行えます。

| 所属やご連絡先や、パスワードの変更など、         | お客様ご自身の情報を設定します。           |
|------------------------------|----------------------------|
| お客様情報の確認・変更                  |                            |
| お客様情報の設定                     |                            |
| <ul> <li>パスワードの変更</li> </ul> | ・お客様情報の変更                  |
|                              | <ul> <li>ログイン服歴</li> </ul> |
| お客様に付与されている権限の確認             |                            |
| ・権限情報の確認                     | ・開覧可能なWeb請求書の確認            |

### 製品・サービスのお気に入りの登録

関心のある製品・サービスをお気に入り登録することで、登録した内容へのショー トカットを表示したい、「お気に入り」で情報を絞り込むことができます。

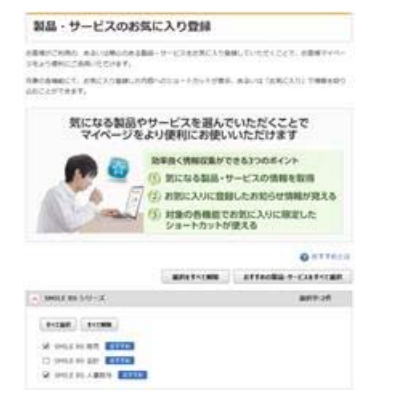

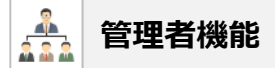

同じ会社のご担当者様に大塚IDの登録案内をしたり、契約の管理権限や請求書の閲覧権限を設定することができます。

|                                                               | ABRORN AN                         | GOODELY TO REF.                                                                               |                  | 各メンバにそれ                                          | いぞれ権限を設定する                                              | ことができます                         |
|---------------------------------------------------------------|-----------------------------------|-----------------------------------------------------------------------------------------------|------------------|--------------------------------------------------|---------------------------------------------------------|---------------------------------|
| ス車LDODER#                                                     |                                   |                                                                                               |                  | W19.00                                           | NUM-NUM                                                 |                                 |
|                                                               |                                   | のポイント                                                                                         | *26              | · COAUNTERFERENCEST                              |                                                         |                                 |
|                                                               |                                   | <ul> <li>複数のメンバを求めて招待すること<br/>ができます</li> <li>お持したメンバを自動的に破壊者と<br/>向じ企業に設定することができます</li> </ul> |                  | 0 201-25-40-CAD                                  | Wedd Fillio<br>Starstate                                |                                 |
|                                                               |                                   |                                                                                               |                  | EBRITERTARN ALTH<br>CAMER BOARDONN<br>YECCITERT, | 284/9812+047808<br>8881 80782CH971<br>2072817           | EBRERCORCERTER<br>BERRI BELET.  |
| 同じ会社に所属している<br>方を訪時                                           | 0 0100                            |                                                                                               |                  | ●除き行うされた方面には、内払<br>された使用く転用り始終まれ用す<br>みごとができます。  | <pre>extraction.es prit##RDAwea###E## facc#?t##R.</pre> | B.CCR. BUCKBOOM<br>DOBODRYTERT. |
| 用こら社に共産している。大切20<br>を影響されていない内に対して、<br>開きメールを送信することができ<br>ます。 | が原始が知道メールを活用した機<br>営士機関することができます。 |                                                                                               | 大概IDd>哲理         |                                                  |                                                         |                                 |
|                                                               |                                   |                                                                                               | HORECKELTVEAMORE |                                                  |                                                         |                                 |

### お知らせ/おすすめ情報

お知らせ情報やお客様へのおすすめ情報を随時提供しています。

| 2017年 4月10日 ・ 【重要】 SKYSEA<br>2017年 4月 8日 ・ 契約マイページ級            | Client Viewをご利用のお客様へ(Window<br>合のお知らせ New                                                                                    | vs 10対応状況) New        |                                                                                                    |
|----------------------------------------------------------------|----------------------------------------------------------------------------------------------------|-----------------------|----------------------------------------------------------------------------------------------------|
| 2017年 4月11日 日本 - 5<br>2017年 4月11日 日本 - 5<br>2017年 4月10日 日本 - 5 | NSEA Clarit Viewの前将性に除する希達について<br>原用)SO/SEA Clarit Viewをご利用のお客様へ(Wie<br>お客様へのおすすめ情報                                          | dows 1081E3892 ( www. |                                                                                                    |
| 2017# 39288 * *                                                | SolidWorks<br>ドバージョン(2017)<br>情報時度サイト<br>・ たいこく (DECOA VILLA)<br>・ 大ルティ ECOX<br>・ たいこく (DECOA VILLA)<br>・ たいこく (DECOA VILLA) |                       | 専務予算目前のロッチパト<br>教会権外の協力を成立する         第           建築の協力を成立する         第           建築の一点に注意できたかり出った事業の<br>にご覧ください<br>記載の一に注意できたない。         >           建築の一点に注意できたのからった事業の<br>にご覧を行いためのたこの。         > |
|                                                                |                                                                                                    | . 0                   |                                                                                                    |

Copyright©2017 OTSUKA CORPORATION All Rights Reserved.

「お客様マイページ」は、お客様のお役に立つ、より使いやすいサイトとして、 今後とも改良を重ねてまいります。 引き続き「お客様マイページ」をご活用くださいますよう、お願い申し上げます。 ご不明な点などございましたら、下記までごお問い合わせください。

> 株式会社大塚商会 お客様マイページプロモーションセンター

お客様マイページ <u>https://mypage.otsuka-shokai.co.jp/</u>

お客様マイページ全般に関するお問い合わせ <u>https://mypage.otsuka-shokai.co.jp/fcmp</u> 大塚ID全般に関するお問い合わせ <u>https://mypage.otsuka-shokai.co.jp/foid</u>

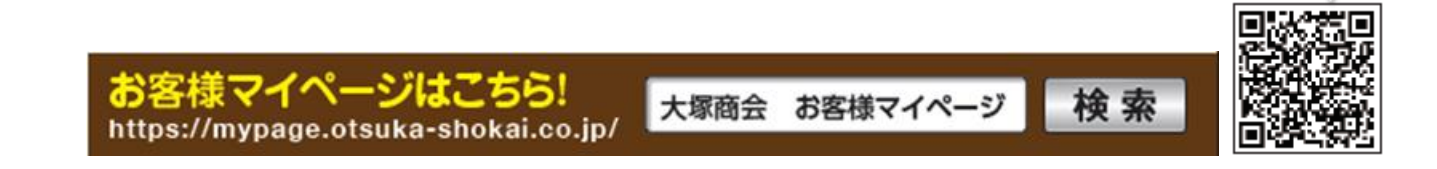

※会社名、製品名などは、各社または各団体の商標もしくは登録商標です。※この資料の内容は予告なく変更する場合があります。※この資料の記載内容は2017年12月現在のものです。

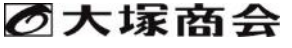